## Lego WeDo & Scratch

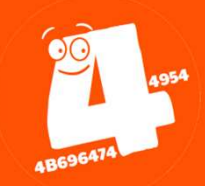

## Vorbereitungen

Dieser Tätigkeiten sind vorab durchzuführen, um die Arbeitsumgebung aufzusetzen:

1. Starte das Programm Scratch Link (Hilfsprogramm, damit ein Bluetooth-Gerät mit Scratch kommunizieren kann):

cd ~/Kids4IT/intern/tools/scratch\_link & go run .

2. Starte Scratch Desktop (links in der Programmleiste)

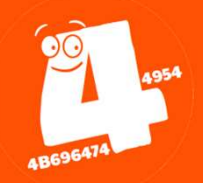

### Scratch

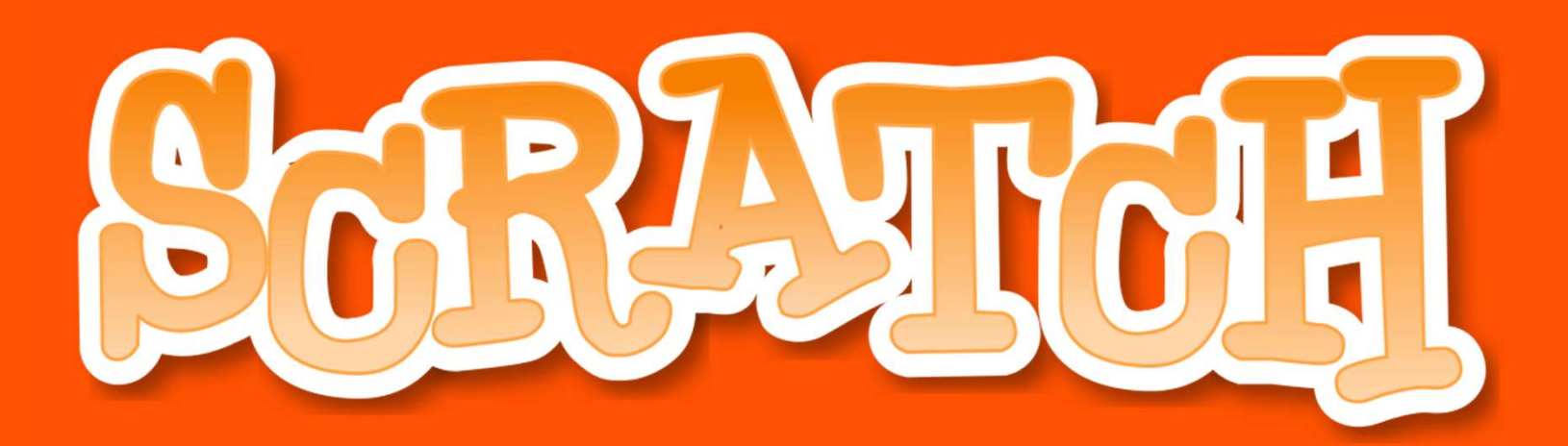

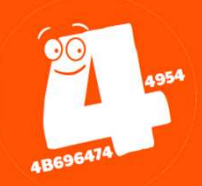

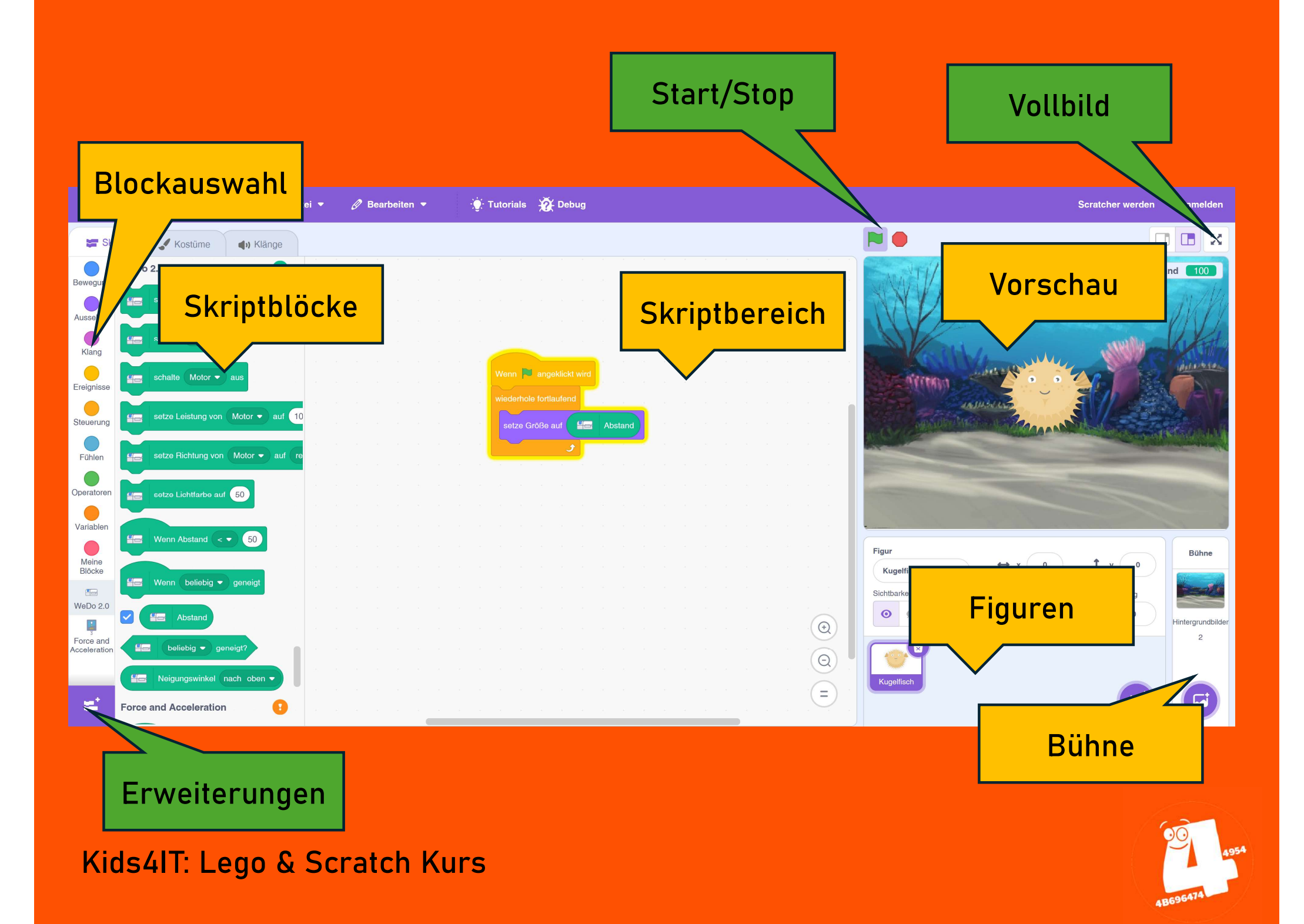

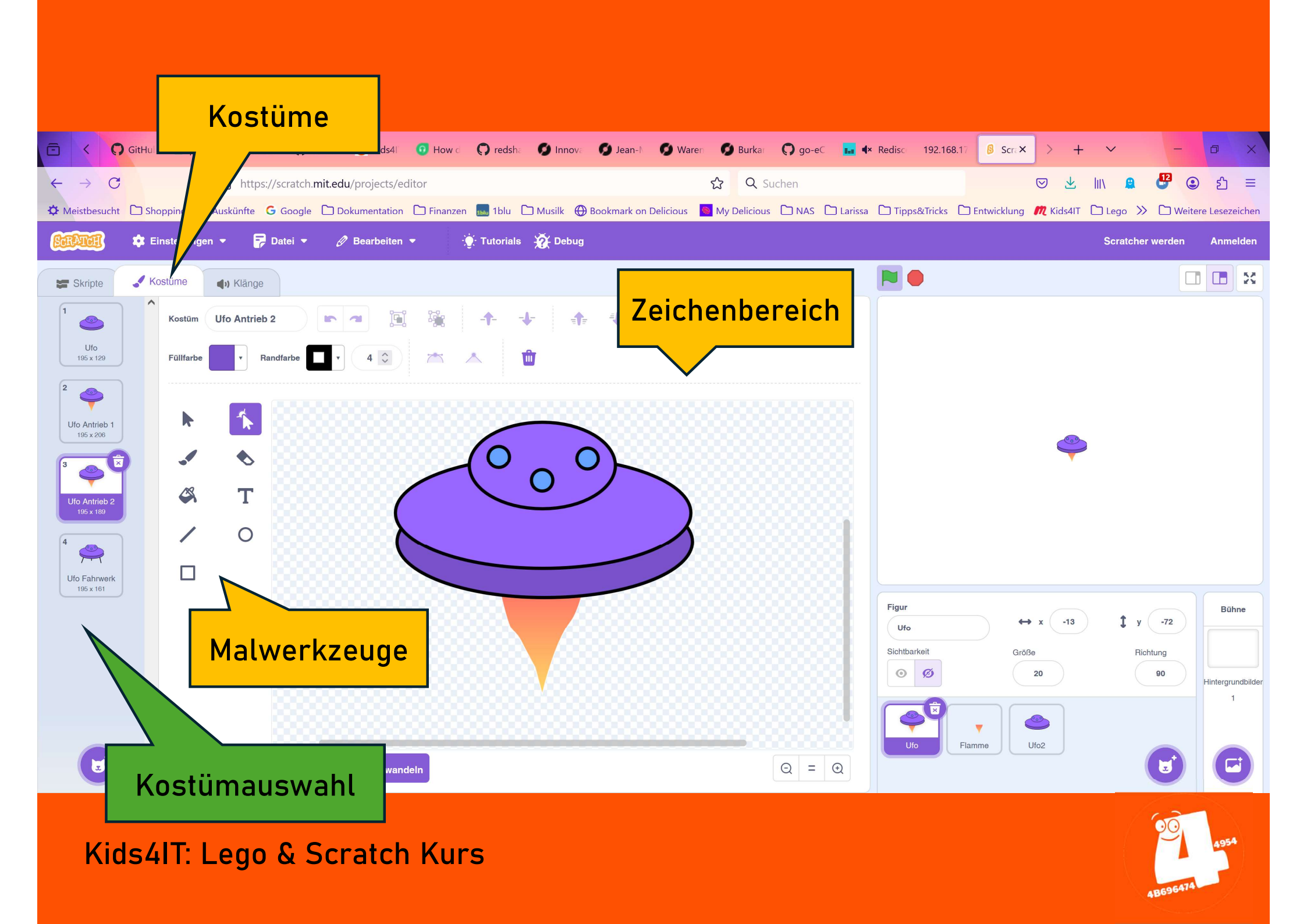

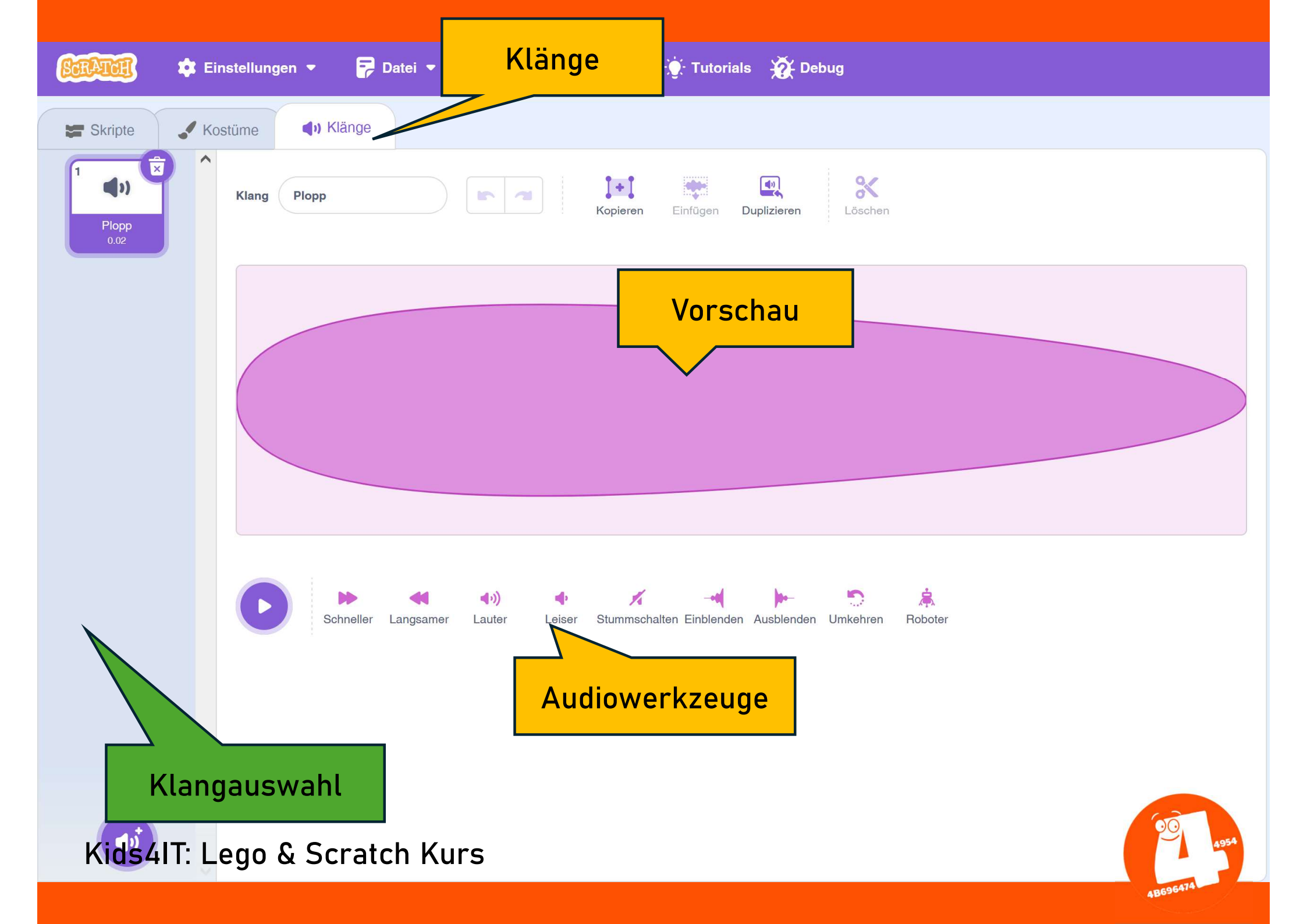

## Spieltheorie

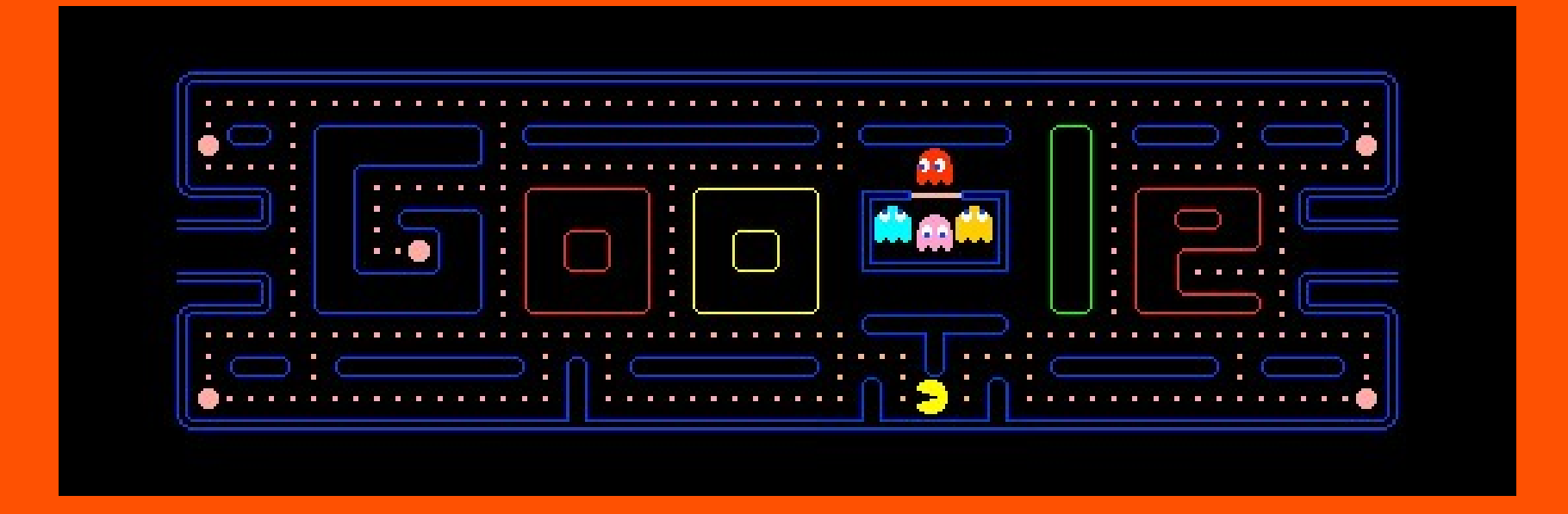

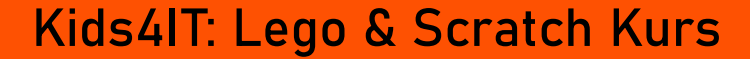

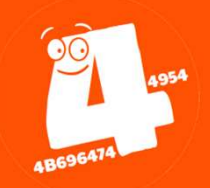

1. Idee
2. Zielgruppe
3. Atmosphäre
4. Zufall
5. Spielschleife

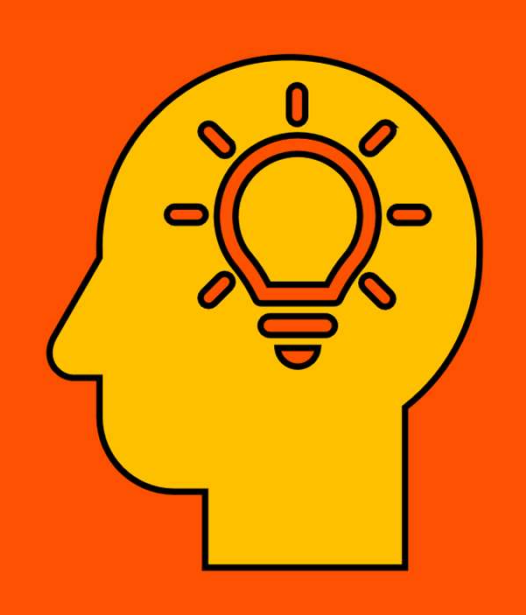

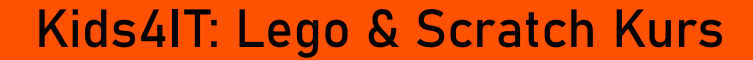

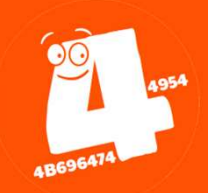

Idee
Zielgruppe
Atmosphäre
Zufall
Spielschleife

- Brettspiel
- Wettrennen
- Simulation
- Sport
- Kampf
- Denken/Knobbeln
- Musik & Tanz

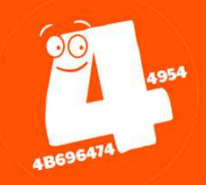

Idee
Zielgruppe
Atmosphäre
Zufall
Spielschleife

- Geschichte
- Grafik
- Farben
- Klang
- Effekte

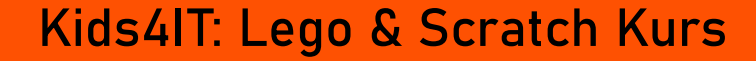

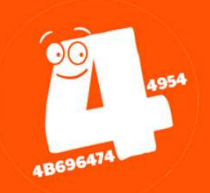

1. Idee 2. Zielgruppe 3. Atmosphäre 4.Zufall 5.Spielschleife

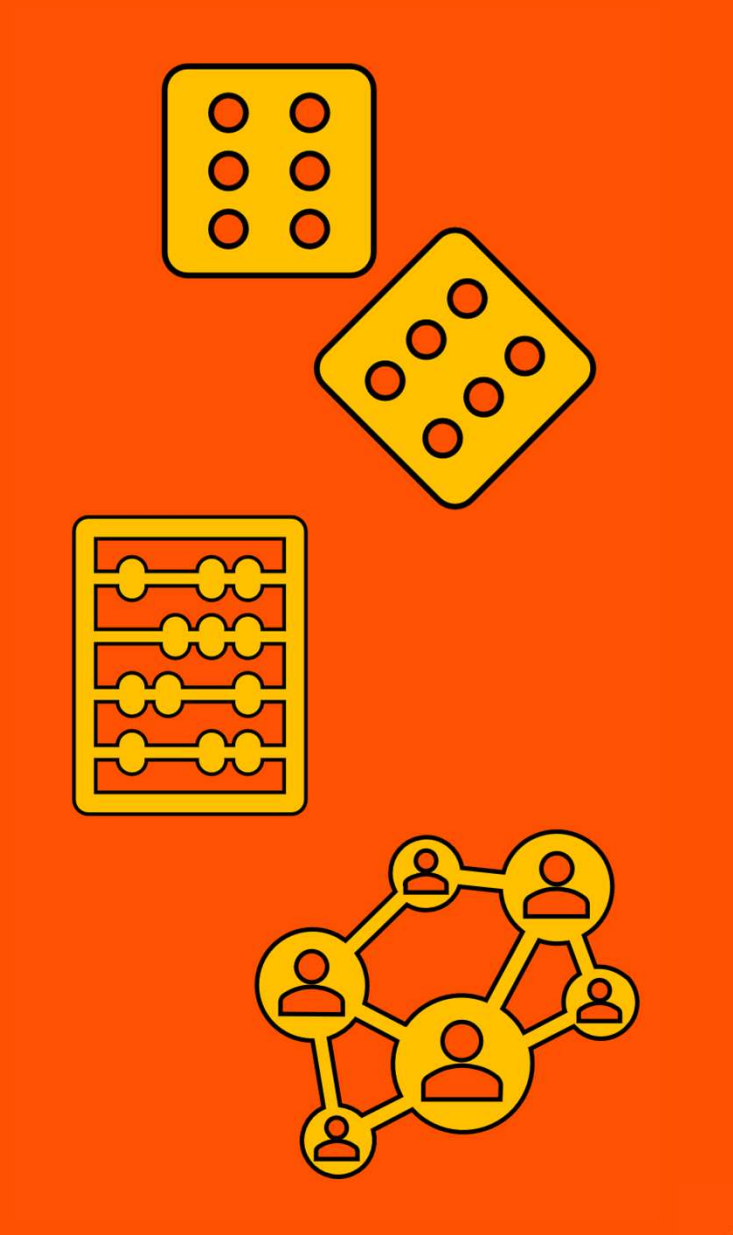

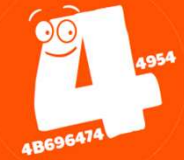

1. Idee 2. Zielgruppe 3. Atmosphäre 4.Zufall 5. Spielschleife

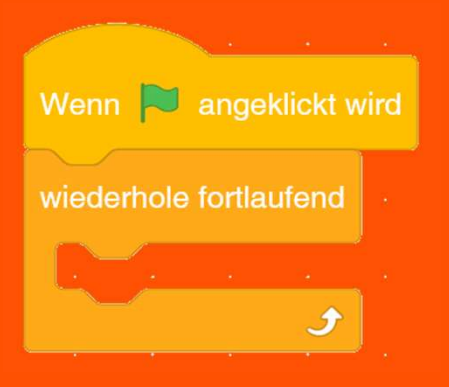

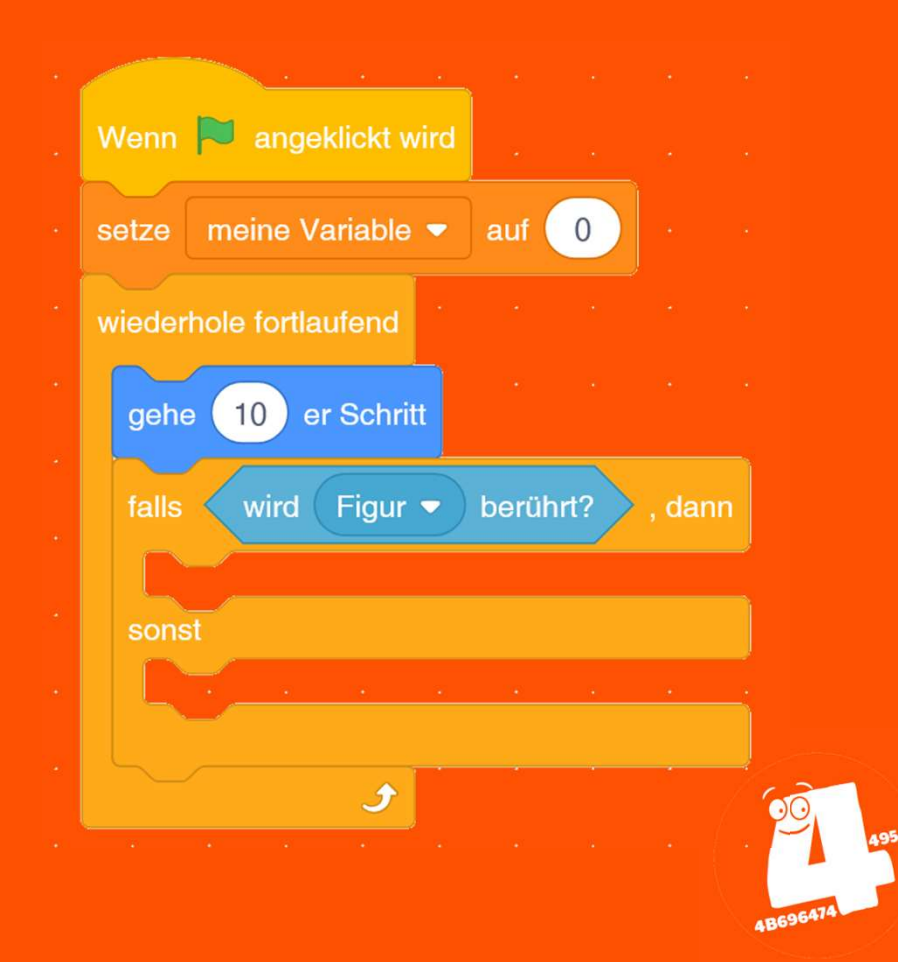

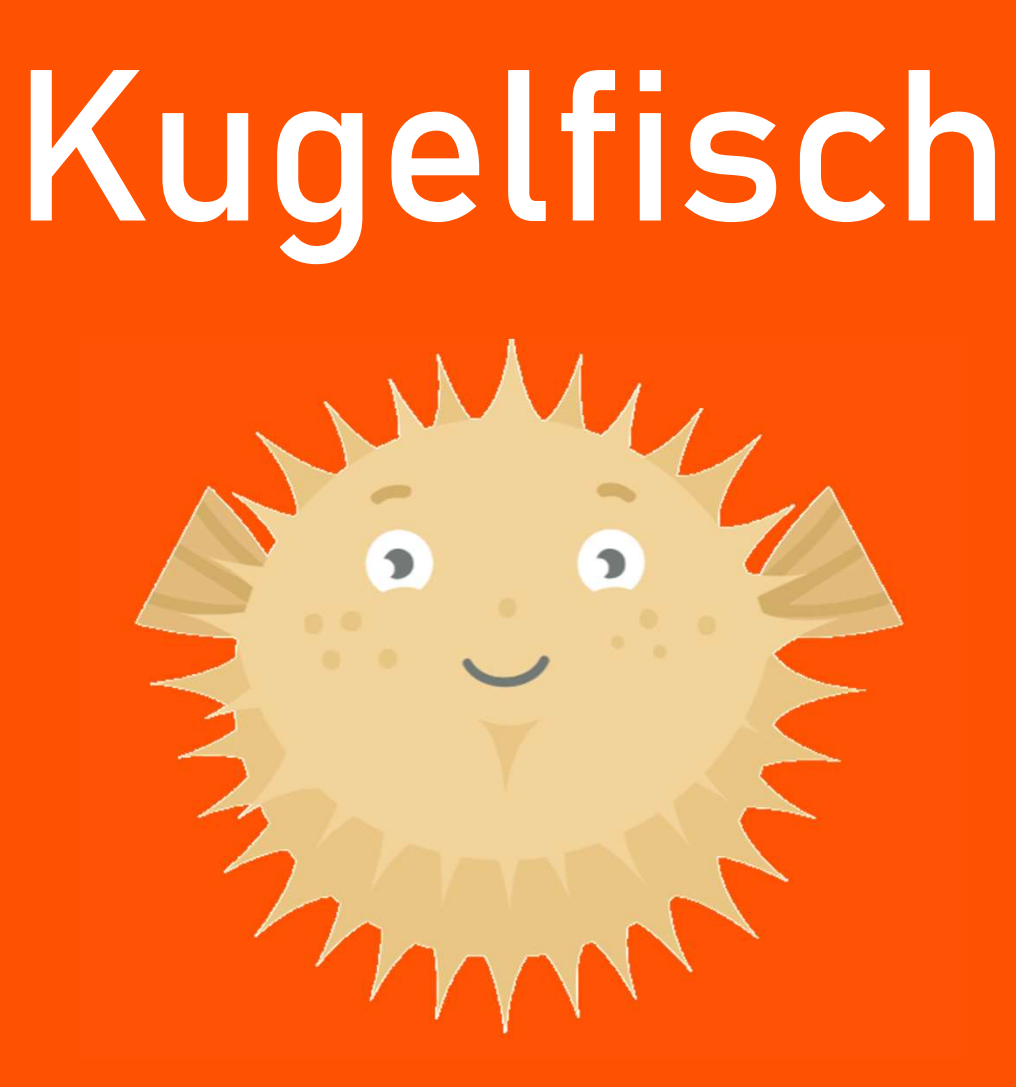

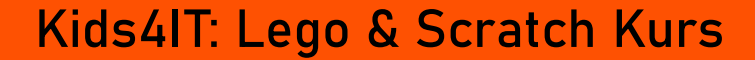

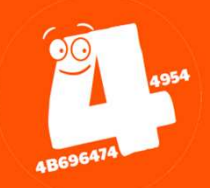

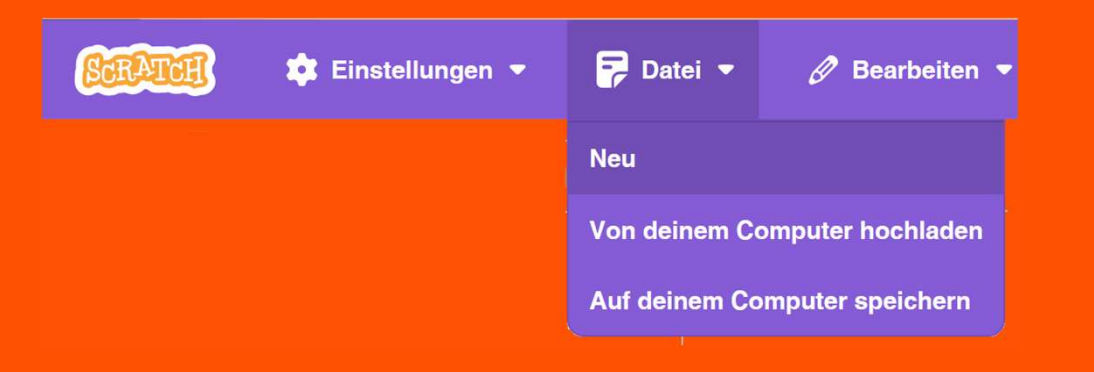

#### Mit "Datei – Neu" erstellst Du ein neues Scratch-Projekt.

| Scelar          | 🧃 🏟 Einstellungen 👻 🛃 D.             | atei 👻 🧷 Bearbeiten 👻 | 🔆 Tutorials | 🕉 Debug Scri                                                                                                    | atcher werden Anmelden |
|-----------------|--------------------------------------|-----------------------|-------------|----------------------------------------------------------------------------------------------------|------------------------|
| 🖉 Ski           | ripte 🖌 Kostūme 📣 Klänge             | 1                     |             | P 🔴                                                                                                    |                        |
| Bewegung        | Variablen                            |                       |             |                                                                                                    |                        |
| Aussehen        | meine Variable                       |                       |             |                                                                                                    |                        |
| Klang           | setze meine Variable - auf 0         |                       |             |                                                                                                    |                        |
| Ereignisse      | andere meine Variable - um 1         |                       |             |                                                                                                    |                        |
| Fühlen          | verstecke Variable meine Variable -  |                       |             |                                                                                                    |                        |
| Operatoren      | Neue Liste                           |                       |             |                                                                                                    |                        |
| Variablen       | Neuer Block                          |                       |             |                                                                                                    |                        |
| Meine<br>Blöcke | WeDo 2.0                             |                       |             | Figuri ↔ x 0                                                                                                    | t y o Bûhne            |
| WeDo 2.0        | schalte Motor - für 1 Sekund         | ar                    |             | Sichtankait Orda<br>Ø Ø 100                                                                                     | 90 Hintergrundbilder   |
|                 | schalte Motor - an                   |                       |             |                                                                                                    | 1                      |
|                 | schalte Motor - aus                  |                       |             | E CARACTER E CARACTER E CARACTER E CARACTER E CARACTER E CARACTER E CARACTER E CARACTER E CARACTER E CARACTER E |                        |
|                 | ger setze Leistung von Motor - auf 1 | 0                     |             |                                                                                                    |                        |

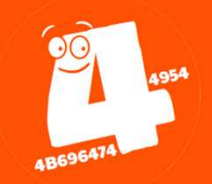

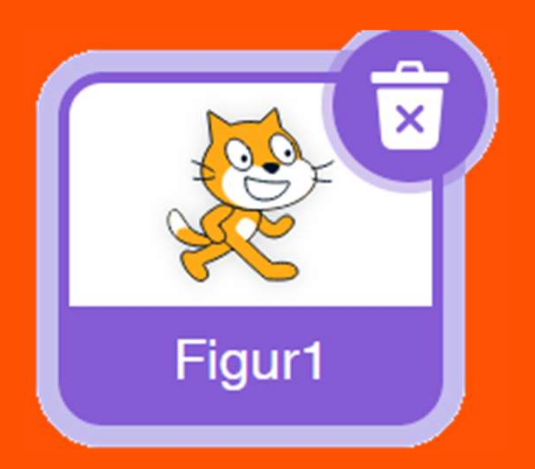

Lösche die "Figur 1" in dem Du auf den Mülleimer klickst.

Bestätige die Nachfrage mit "yes".

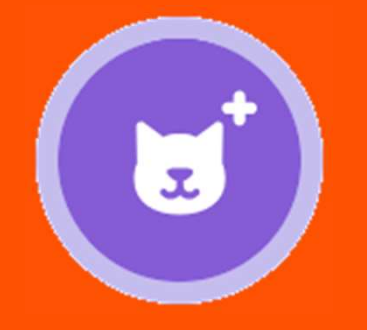

Klicke unten rechts auf das Symbol "Neue Figur".

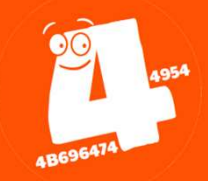

 ▲ Zuček
 Figur vahlen

 Q. Pd
 Alles
 Tiere
 Personen
 Fantasie
 Tanz
 Musik
 Sport
 Esen
 Mode
 Buchstaben

 Ball
 Image: Cheesey Purffs
 Image: Cheesey Purffs
 Image: Cheesey Purffs
 Image: Cheesey Purffs
 Image: Cheesey Purffs
 Image: Cheesey Purffs
 Image: Cheesey Purffs
 Image: Cheesey Purffs
 Image: Cheesey Purffs
 Image: Cheesey Purffs
 Image: Cheesey Purffs
 Image: Cheesey Purffs
 Image: Cheesey Purffs
 Image: Cheesey Purffs
 Image: Cheesey Purffs
 Image: Cheesey Purffs
 Image: Cheesey Purffs
 Image: Cheesey Purffs
 Image: Cheesey Purffs
 Image: Cheesey Purffs
 Image: Cheesey Purffs
 Image: Cheesey Purffs
 Image: Cheesey Purffs
 Image: Cheesey Purffs
 Image: Cheesey Purffs
 Image: Cheesey Purffs
 Image: Cheesey Purffs
 Image: Cheesey Purffs
 Image: Cheesey Purffs
 Image: Cheesey Purffs
 Image: Cheesey Purffs
 Image: Cheesey Purffs
 Image: Cheesey Purffs
 Image: Cheesey Purffs
 Image: Cheesey Purffs
 Image: Cheesey Purffs
 Image: Cheesey Purffs
 Image: Cheesey Purffs
 Image: Cheesey Purffs
 Image: Cheesey Purffs
 Image: Cheesey Purffs
 Image: Cheesey Purffs
 Image: Cheesey Purffs
 Image: Cheesey Purffs
 Image: Cheesey Purffs
 I

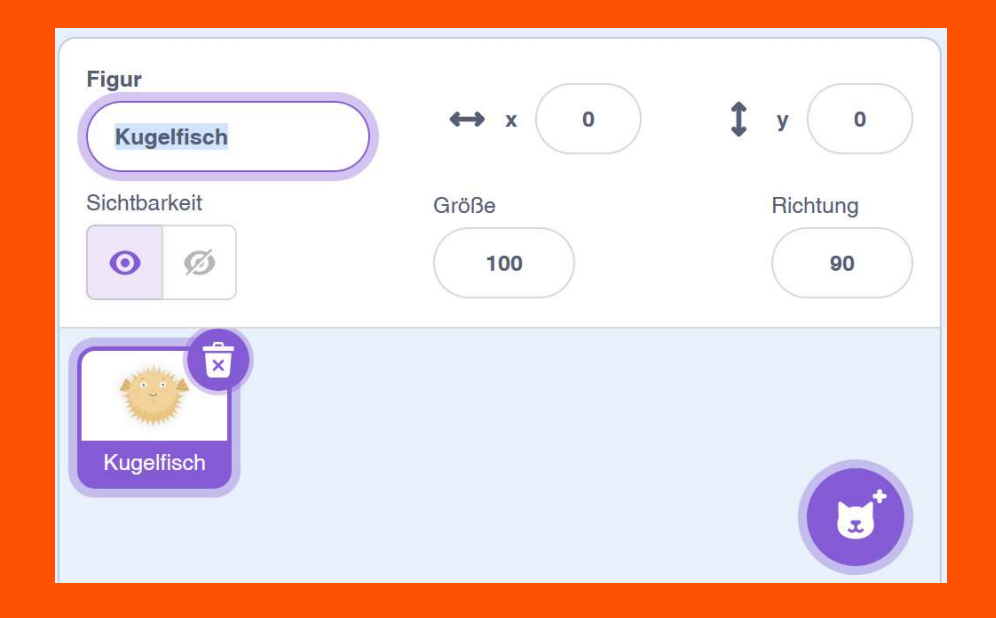

#### Kids4IT: Lego & Scratch Kurs

Suche nun den "Pufferfish" (Kugelfisch).

Du findest ihn im Reiter "Tiere". Du kannst auch das Suchfeld oben links verwenden.

Ändere die x- und y-Position auf den Wert 0.

Du kannst deiner Figur auch einen eigenen Namen geben, z. B. "Kugelfisch".

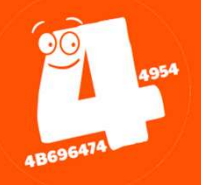

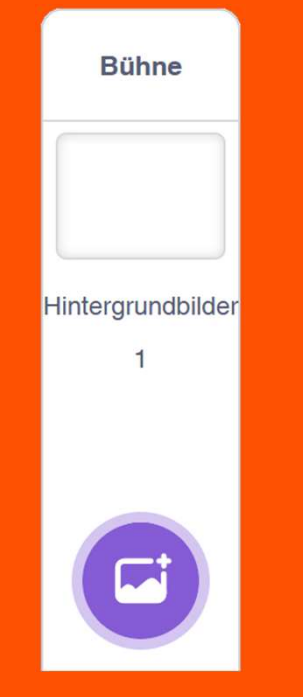

#### Ein Kugelfisch schwimmt im Ozean.

Klicke unten rechts auf das Symbol, um den Hintergrund (Bühnenbild) zu ändern.

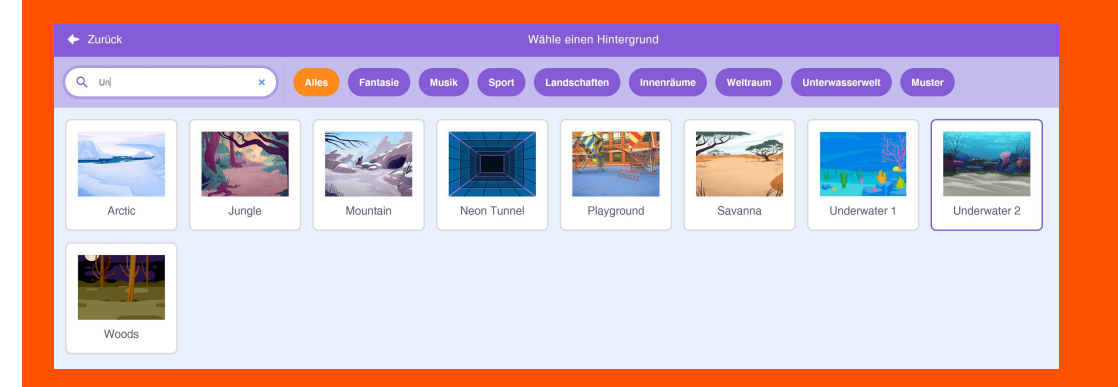

Im Reiter "Landschaften" findest du den passenden Hintergrund.

Wähle "Underwater 2" aus.

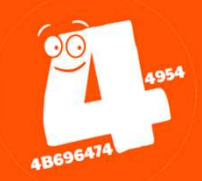

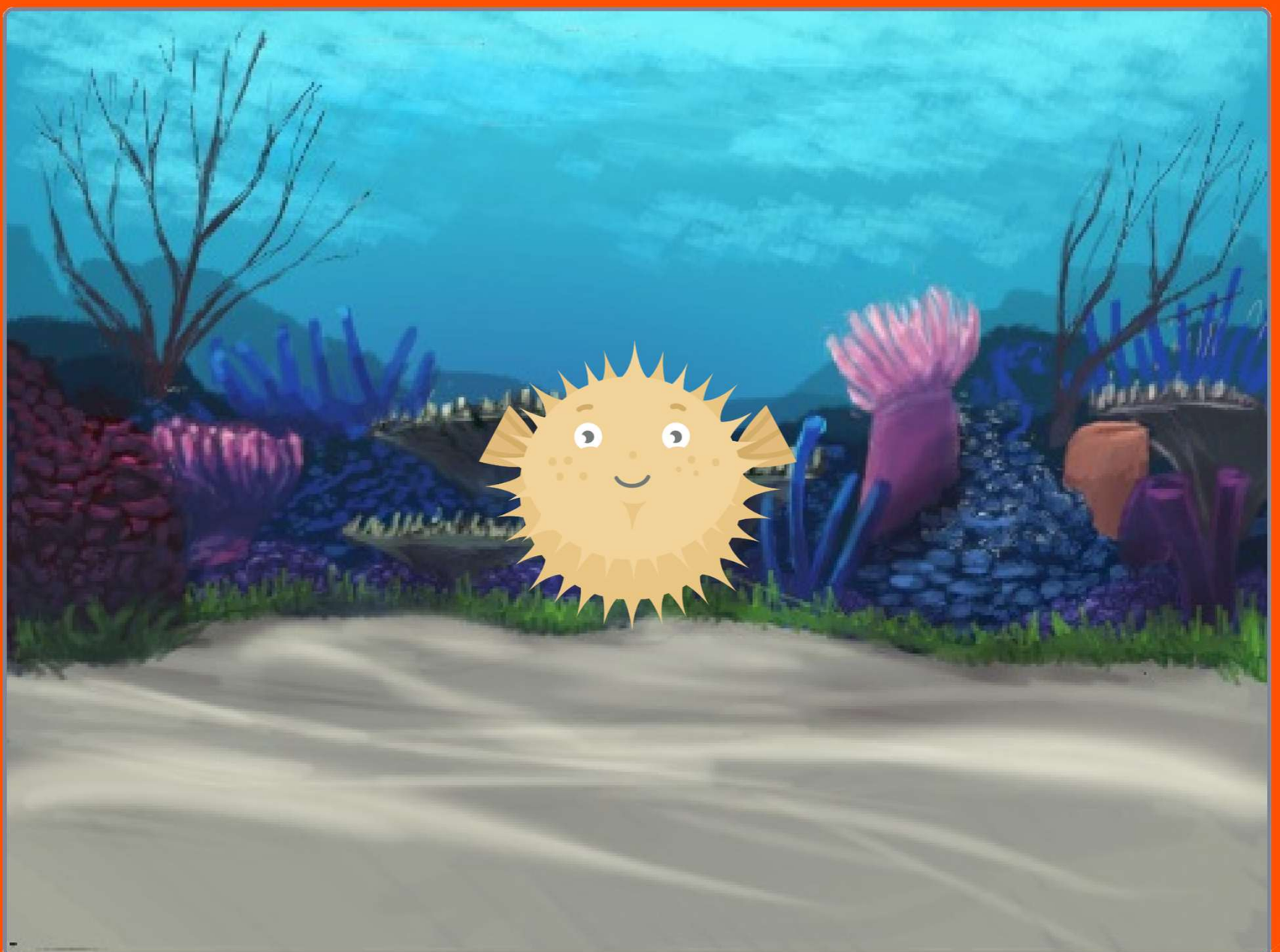

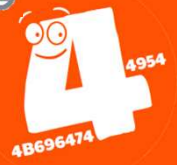

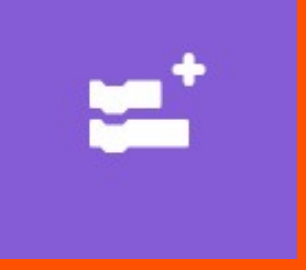

Klicke unten links auf das Symbol für "Erweiterungen".

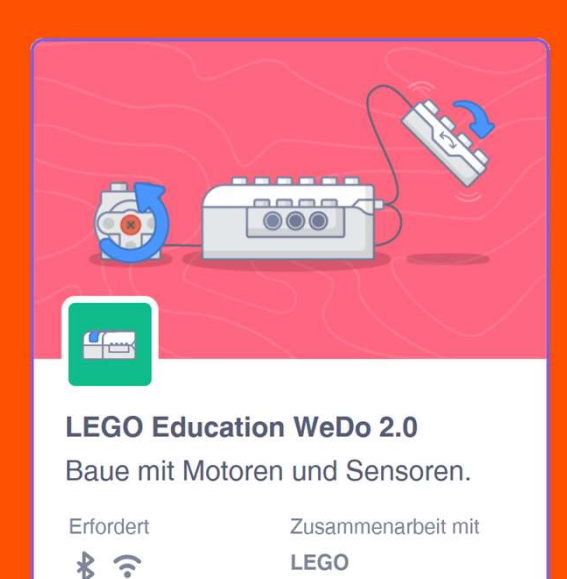

Wähle die Erweiterung "LEGO Education WeDo 2.0" aus.

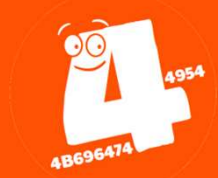

### ACHTUNG:

### Die folgenden Schritte bitte nacheinander von jedem Team/Paar einzeln durchführen!

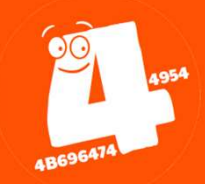

| ? Hilfe 🖴 LEGO Education WeDo 2.0                                              |  |  |  |  |  |  |  |
|--------------------------------------------------------------------------------|--|--|--|--|--|--|--|
|                                                                                |  |  |  |  |  |  |  |
| Starte die Suche, wenn du ein Gerät in der Nähe hast.<br>••••<br>Suche starten |  |  |  |  |  |  |  |

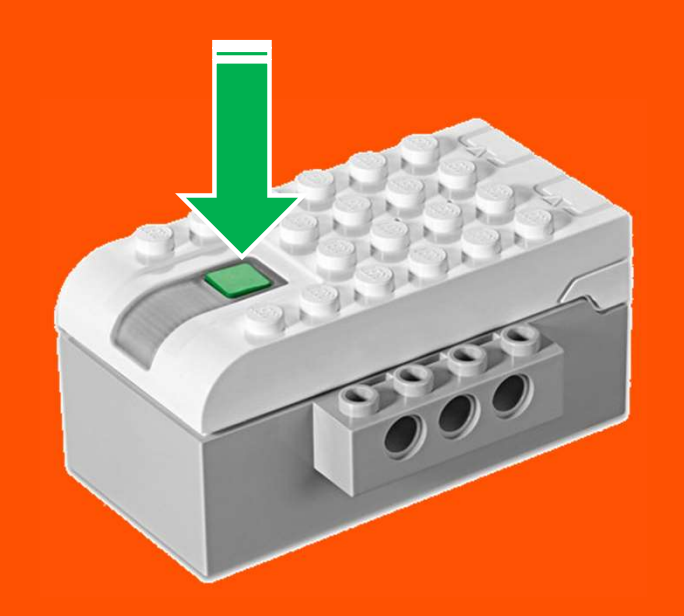

#### Klicke auf "Suche starten"...

Drücke dann den Knopf auf dem LEGO WeDo Hub.

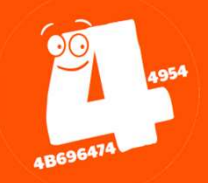

| ? Hilfe 🚟 LEGO Education W | /eDo 2.0 🗙      |
|----------------------------|-----------------|
|                            |                 |
| Verbunden                  |                 |
|                            |                 |
| Trenne                     | Gehe zum Editor |

Jetzt sollte dein Hub dauerhaft blau leuchten.

Klicke auf "Gehe um Editor".

# Ab jetzt könnt ihr wieder gleichzeitig weitermachen.

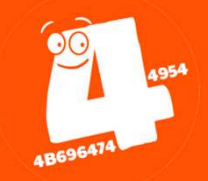

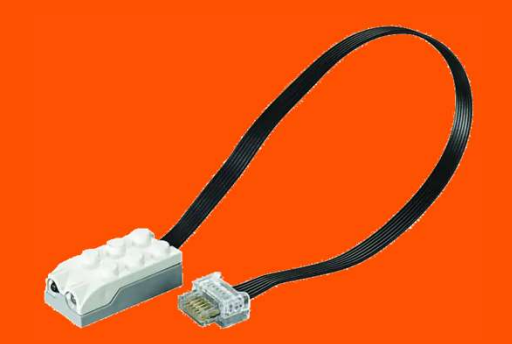

Schließe den Abstandssensor (der mit den zwei "Augen") an den Hub an.

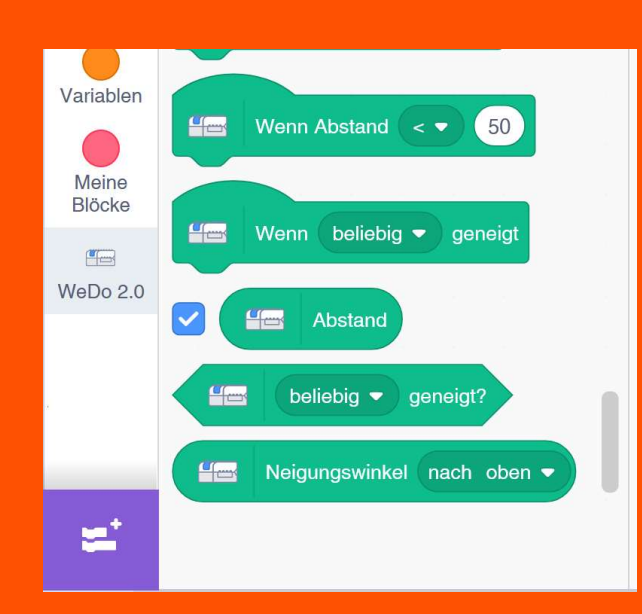

Klicke links auf "WeDo 2.0" und setze dann das Häkchen vor dem Block "Abstand".

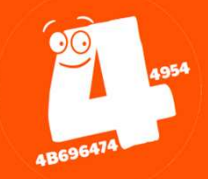

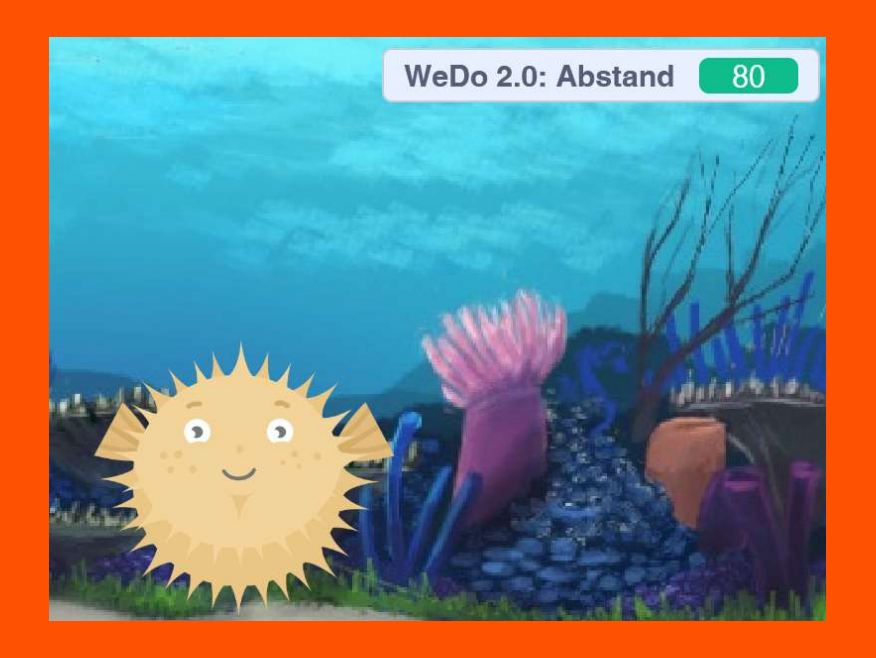

Halte Deine Hand vor den Sensor und beobachte, wie sich der angezeigte Wert zwischen 0 und 100 ändert.

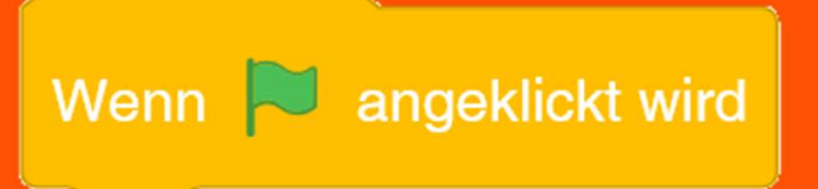

Klicke links auf "Ereignisse" und schiebe den Block "Wenn Fahne angeklickt wird" auf die Skriptfläche.

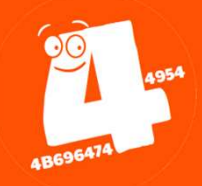

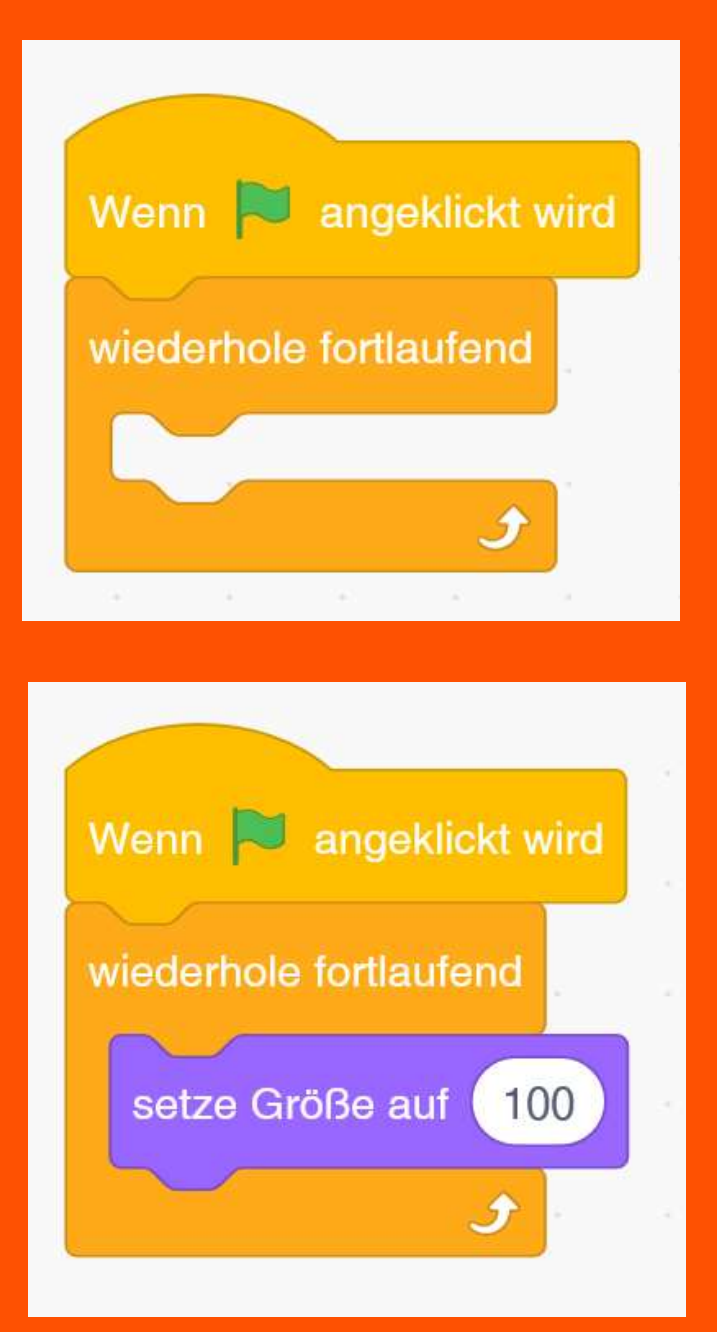

Kids4IT: Lego & Scratch Kurs

Klicke auf "Steuerung" und schiebe den Block "wiederhole fortlaufend" unter den bestehenden.

Klicke auf "Aussehen" und schiebe den Block "setze Größe auf …" in den Schleifenblock.

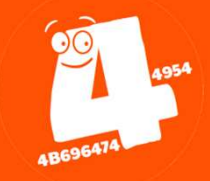

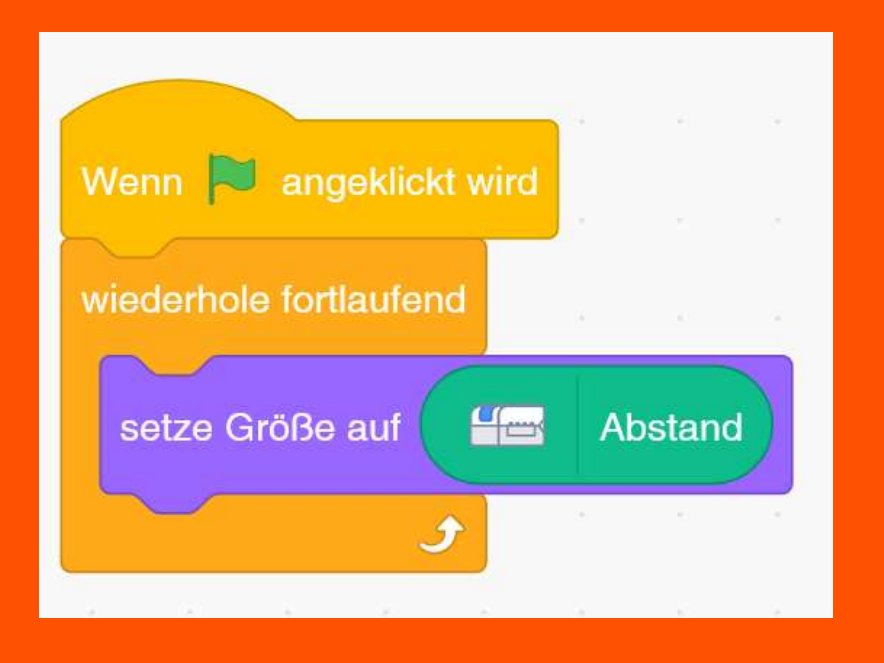

Klicke auf "WeDo 2.0" und ersetze die "100" durch den Block "Abstand".

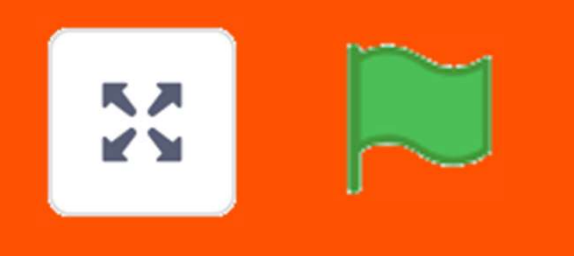

Klicke auf das Symbol "Vollbild" (oben rechts) und anschließend auf die grüne Fahne.

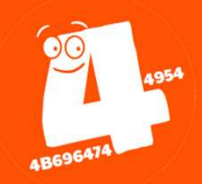

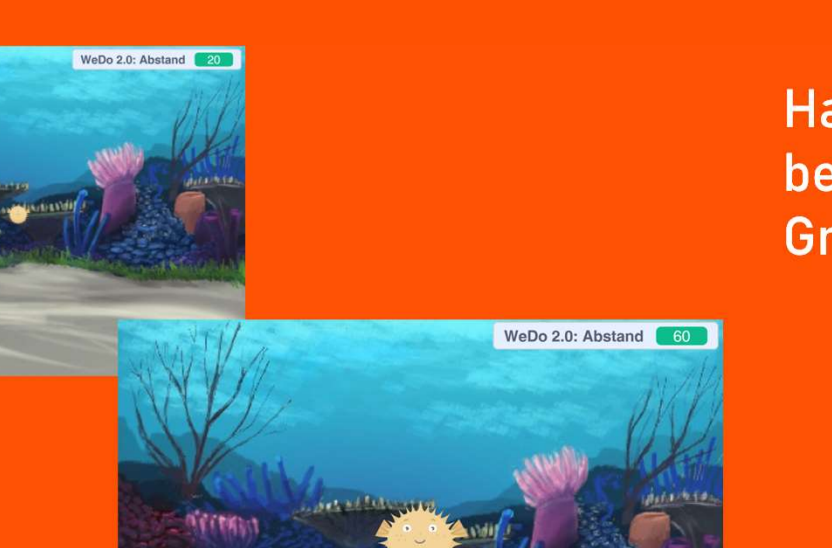

Halte die Hand vor den Sensor und beobachte, wie der Kugelfisch seine Größe ändert.

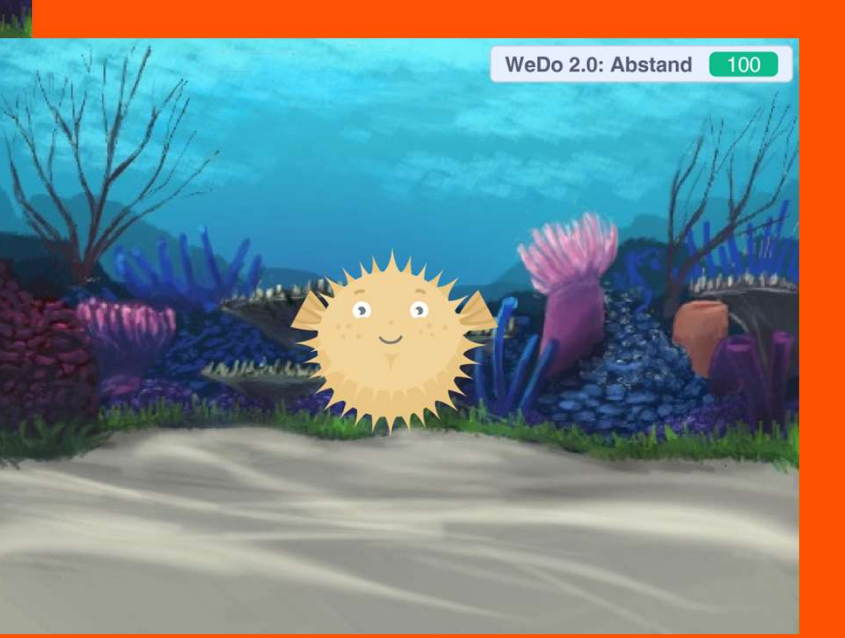

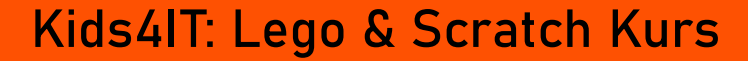

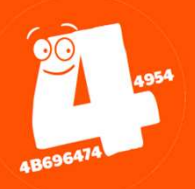

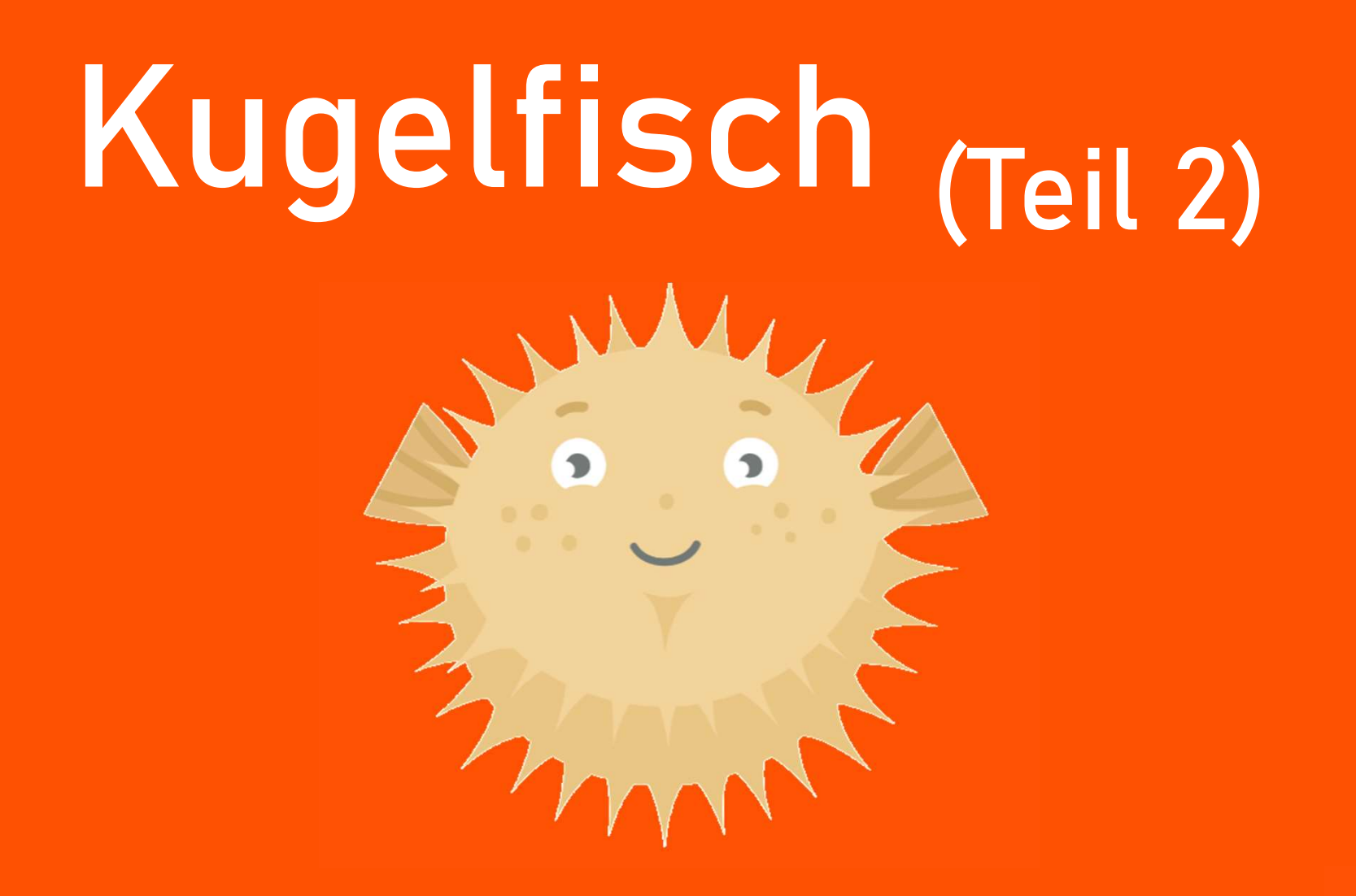

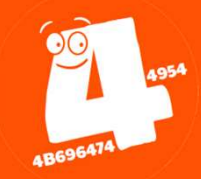

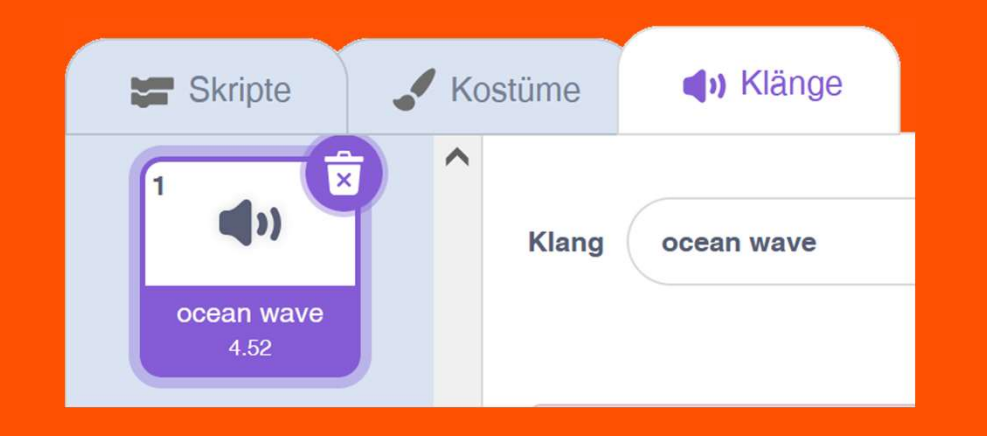

Klicke auf das Register **"Klänge"** und anschließend auf das Symbol **"Klang** hinzufügen".

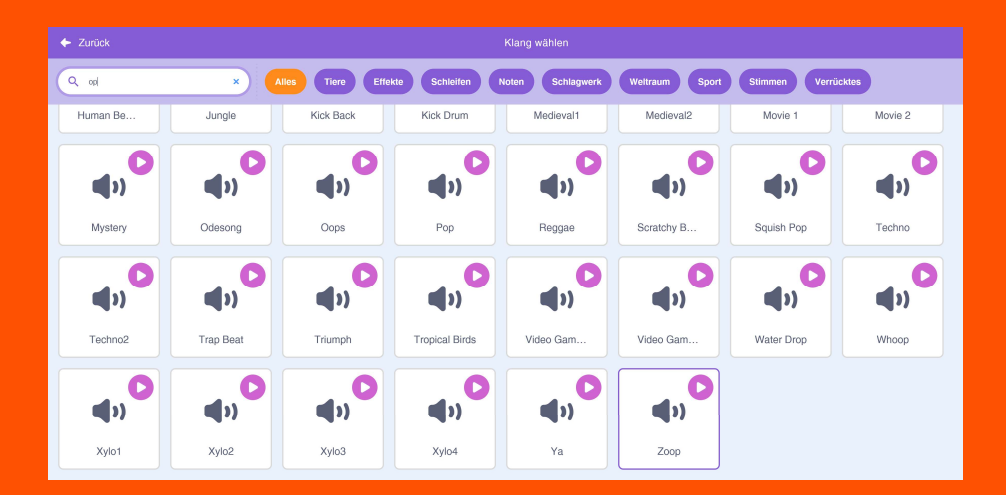

Füge die Klänge "Pop" und "Zoop" hinzu.

Tipp: Nutze das Suchfeld.

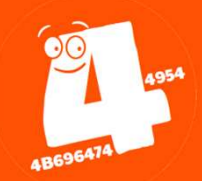

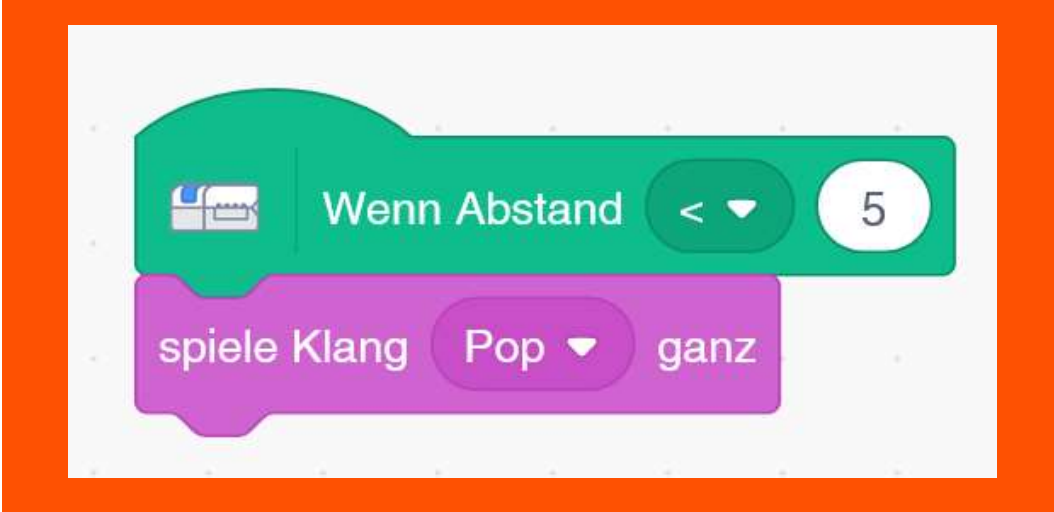

Klicke auf das Register **"Skripte"** zurück und wähle aus **"WeDo 2.0"** den Block **"Wenn Abstand …"** aus.

Ändere den Wer auf "5".

Wähle aus "Klang" den Block "spiele Klang "Pop" ganz" aus.

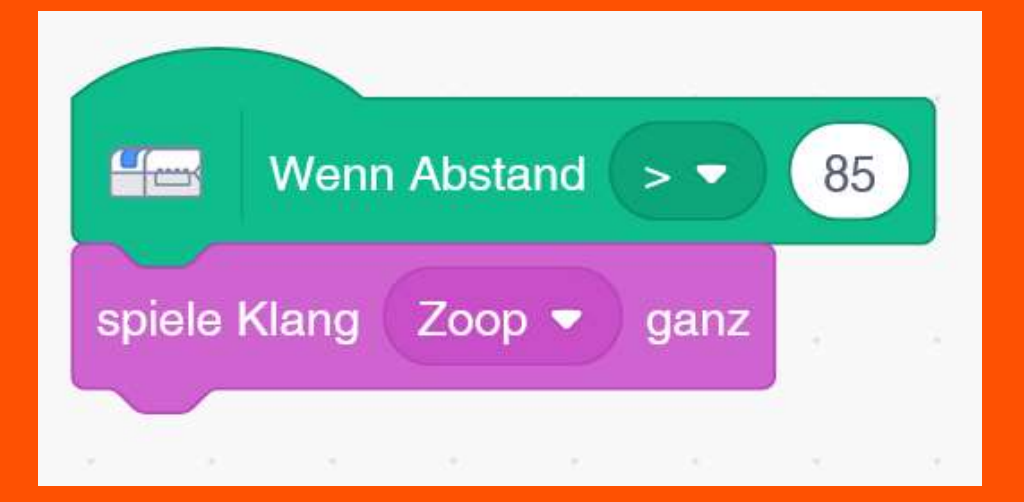

Füge noch ein zweites Skript hinzu, das den Klang "Zoop" abspielt, wenn der Abstand größer als 85 ist.

#### 4954 48696474

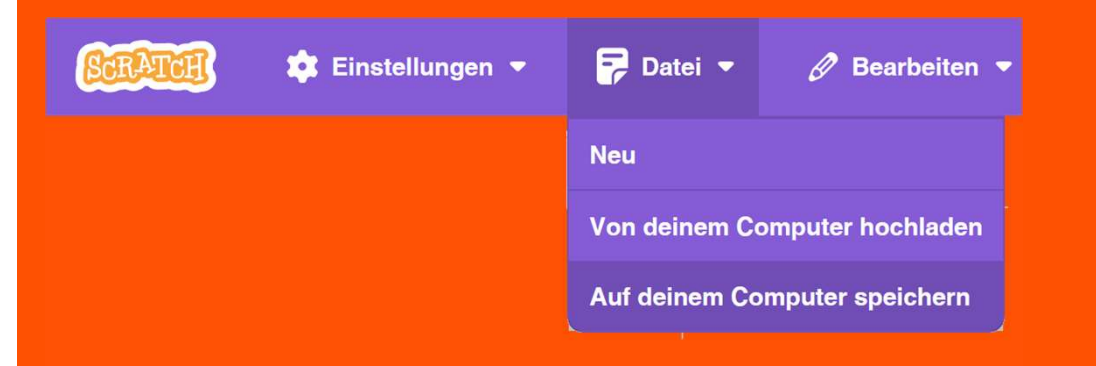

Du kannst Dein Projekt dauerhaft auf Deinem Computer speichern.

Wähle dazu im Menü "**Datei**" die Option "**Auf deinem Computer speichern**"

Mit der Option "Von deinem Computer hochladen" kannst Du das Projekt später wieder öffnen.

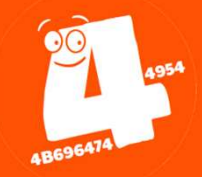

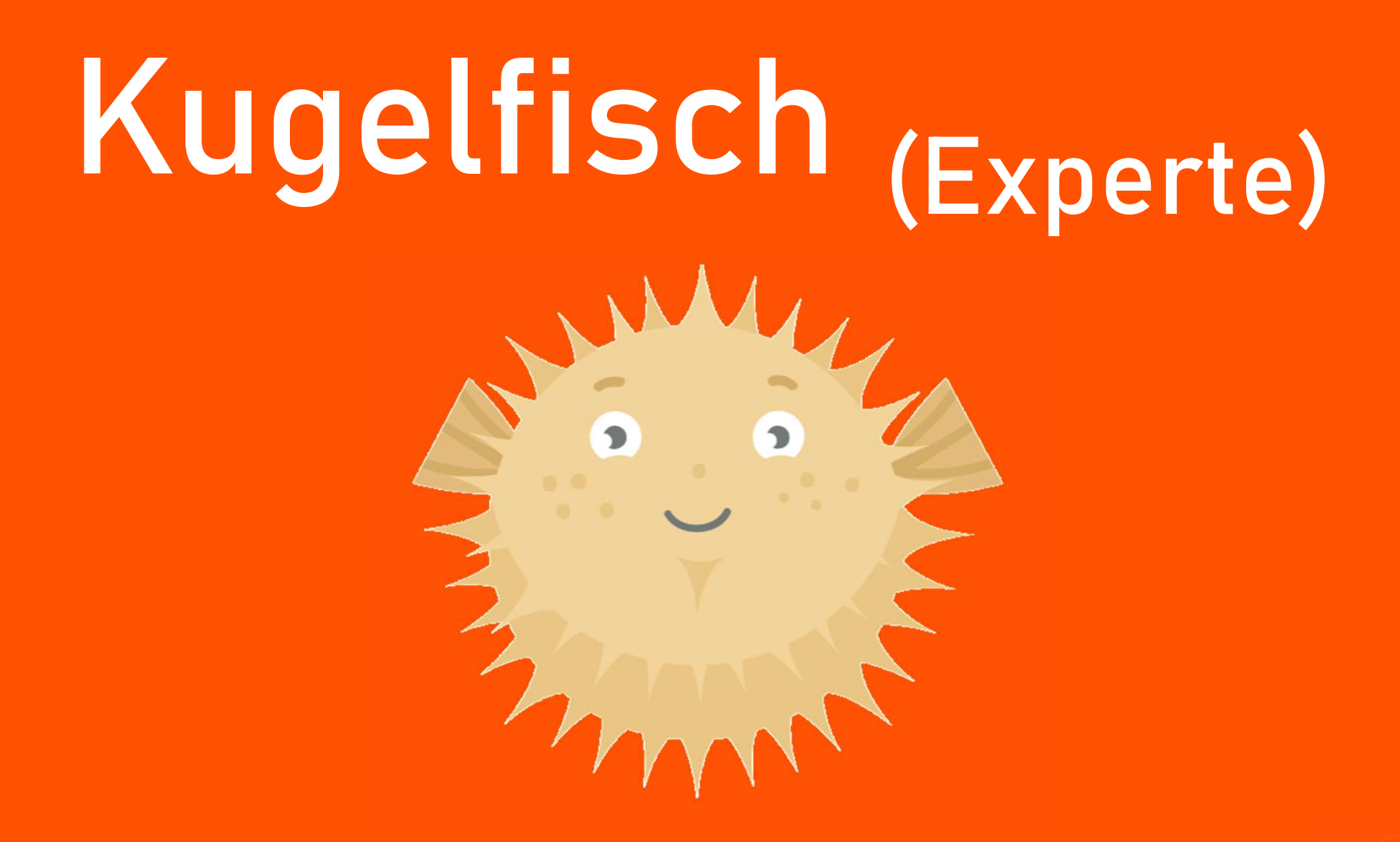

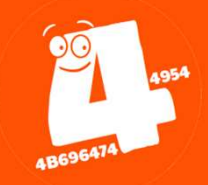

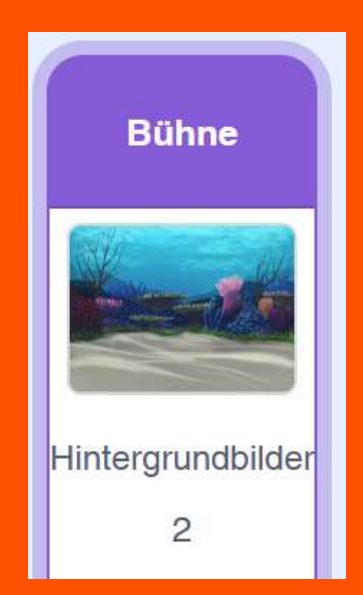

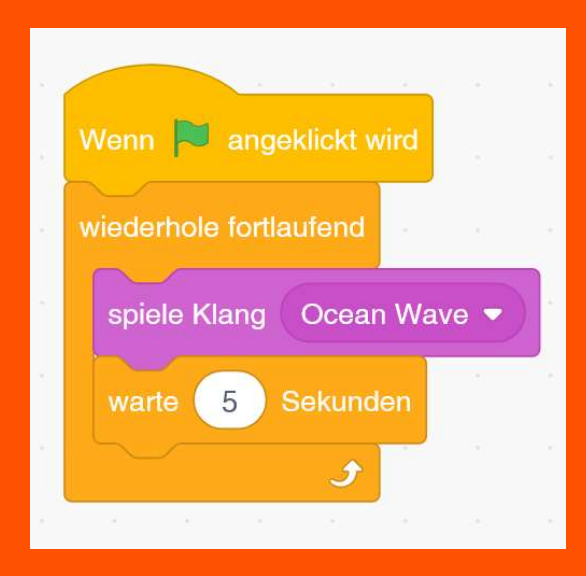

Kids4IT: Lego & Scratch Kurs

Klicke auf das Hintergundbild der "Bühne".

Schreibe ein Skript, dass laufend eine Meeresrauschen (Klang: "ocean wave") abspielt.

So könnte Dein Skript aussehen.

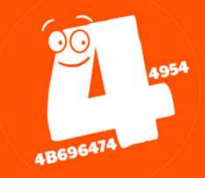

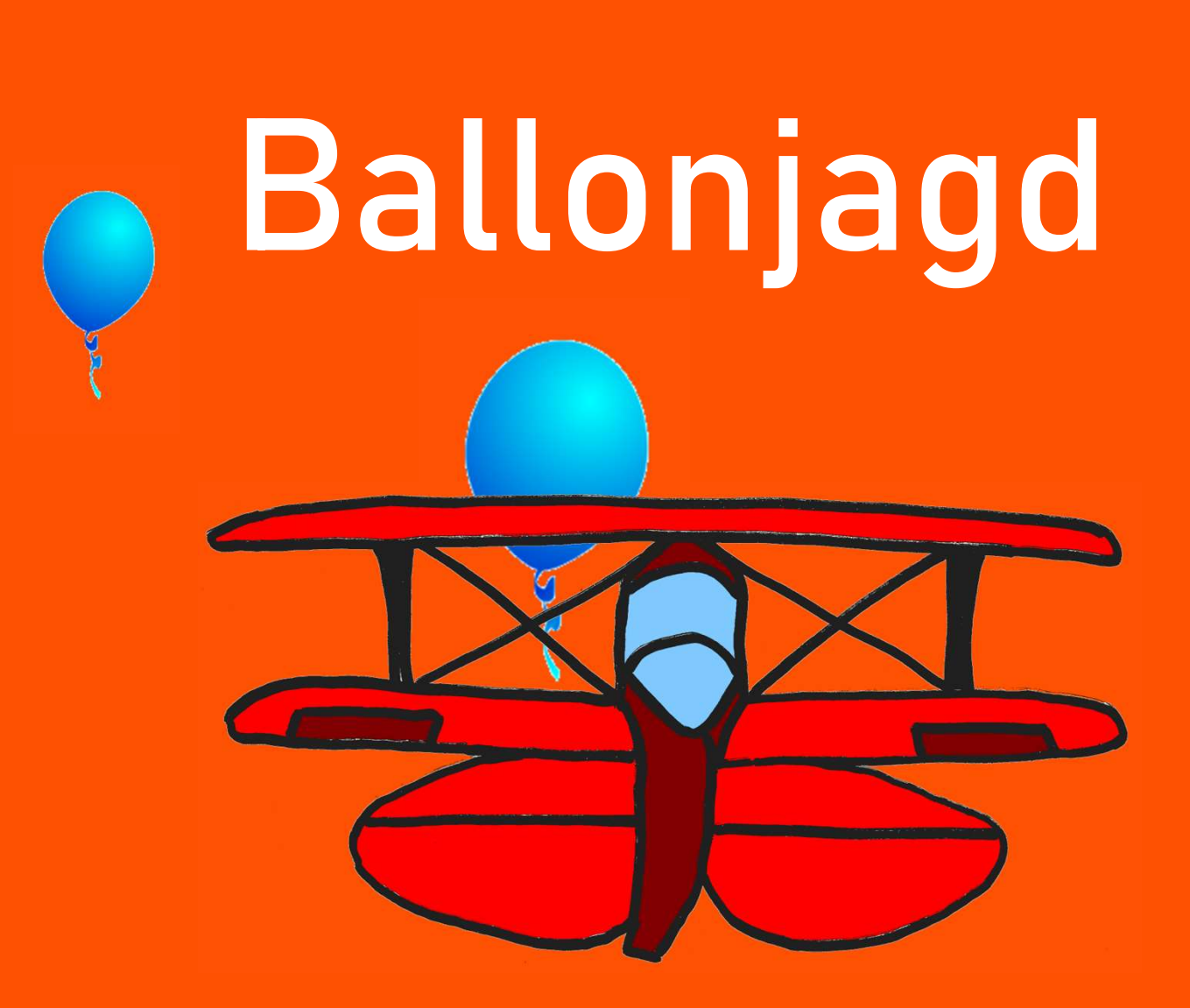

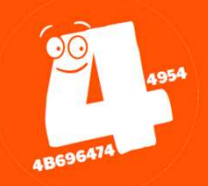

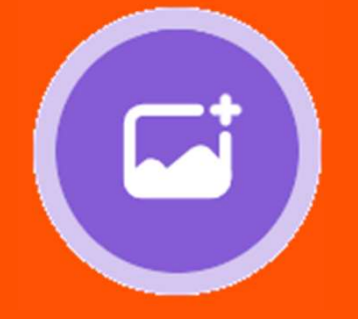

Wähle als Hintergrund/Bühne den "Blue Sky 2".

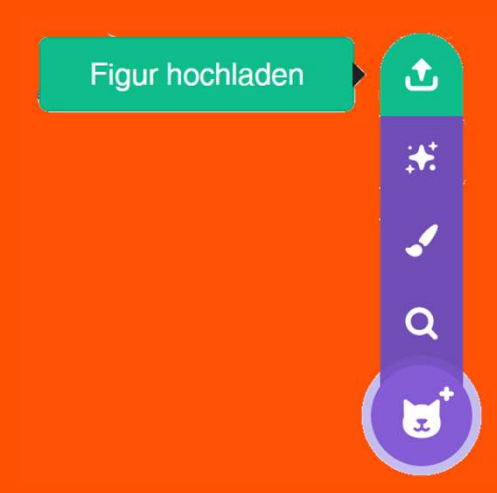

#### Kids4IT: Lego & Scratch Kurs

Die Doppeldecker-Figur laden wir vom Computer hoch.

Bewege die Maus über das Figur-Symbol und warte bis sich das Menü ausklappt. Klicke dann oben auf "Figur hochladen".

Wähle die Datei "Doppeldecker (hochkannt).png" aus.

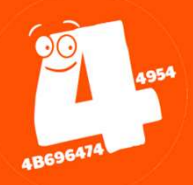

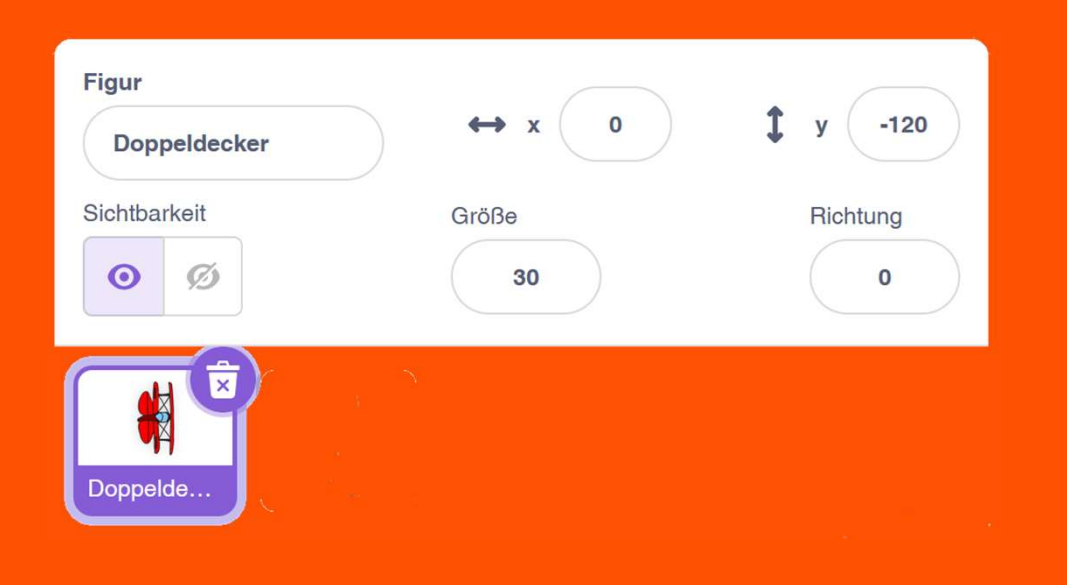

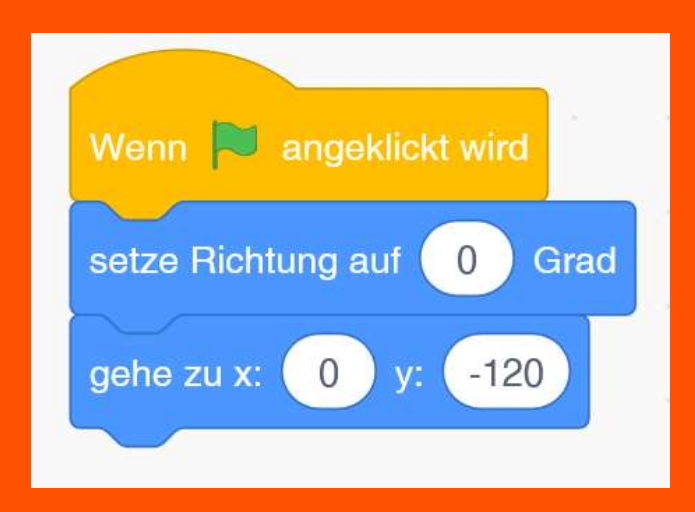

Kids4IT: Lego & Scratch Kurs

Ändere den Namen in "Doppeldecker".

Setze "x" auf 0 und "y" auf -120.

Ändere "Richtung" auf 0.

Diese Werte setzen wir auch beim Start des Programms.

Füge die Blöcke links in den Skriptbereich.

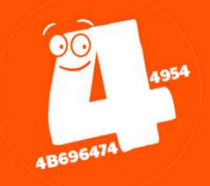

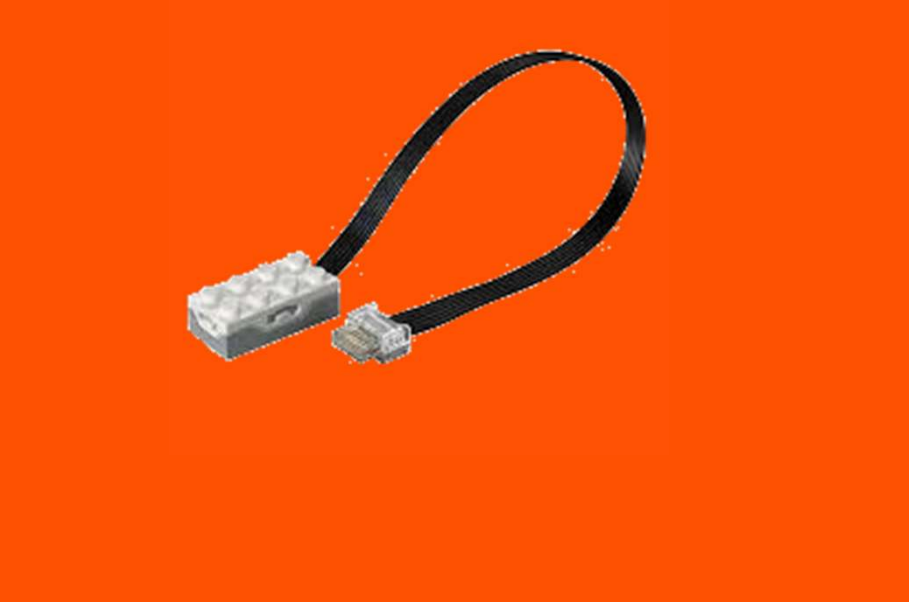

Ersetze am LEGO WeDo Hub den Abstandssensor durch den **Neigungssensor**.

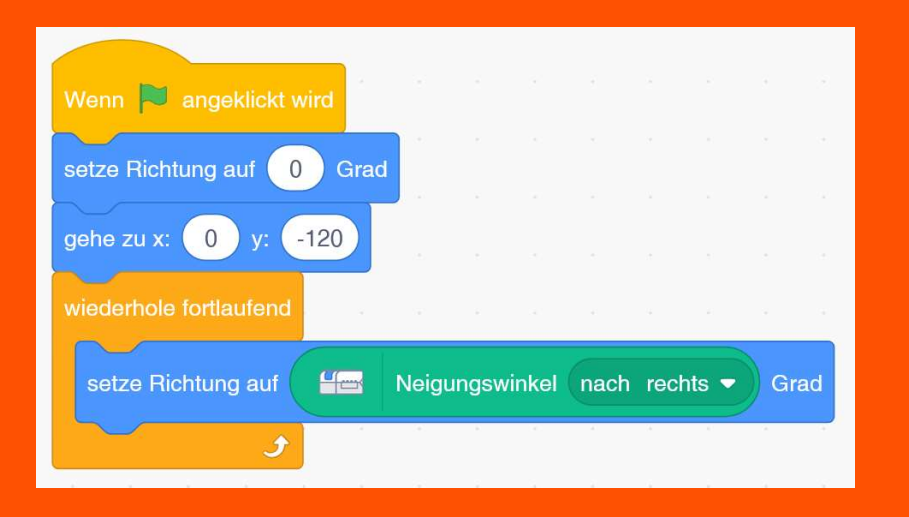

Das Flugzeug soll sich nach rechts oder links kippen, je nachdem, wie der Neigungssensor gehalten wird.

**Teste Dein Programm!** 

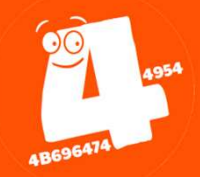

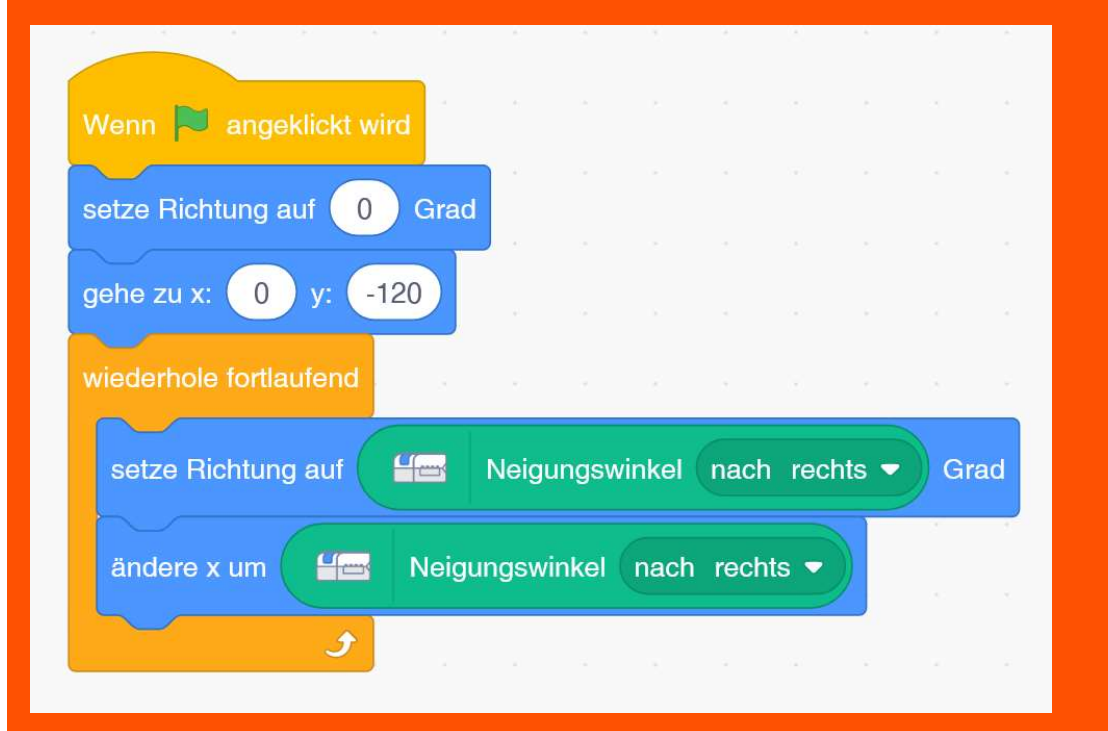

Außerdem soll sich der Flieger nach rechts oder links bewegen, um später die Ballons einzufangen.

#### **Teste Dein Programm!**

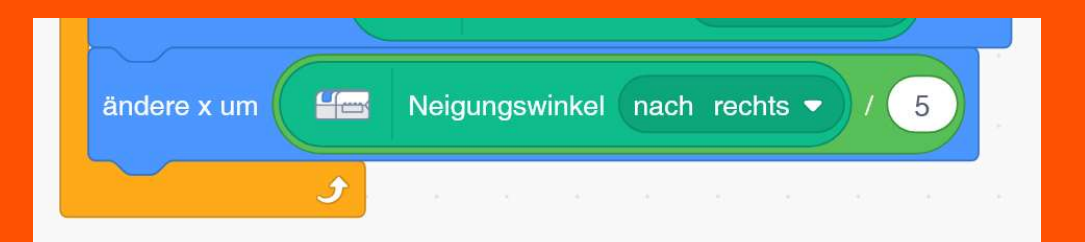

Upps. Das ist ein bisschen schnell! Mit Mathematik machen wir die Bewegung etwas langsamer.

Wähle aus **"Operatoren"** die **"Division"** aus, und teile den Neigungswinkel durch 5.

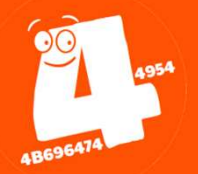

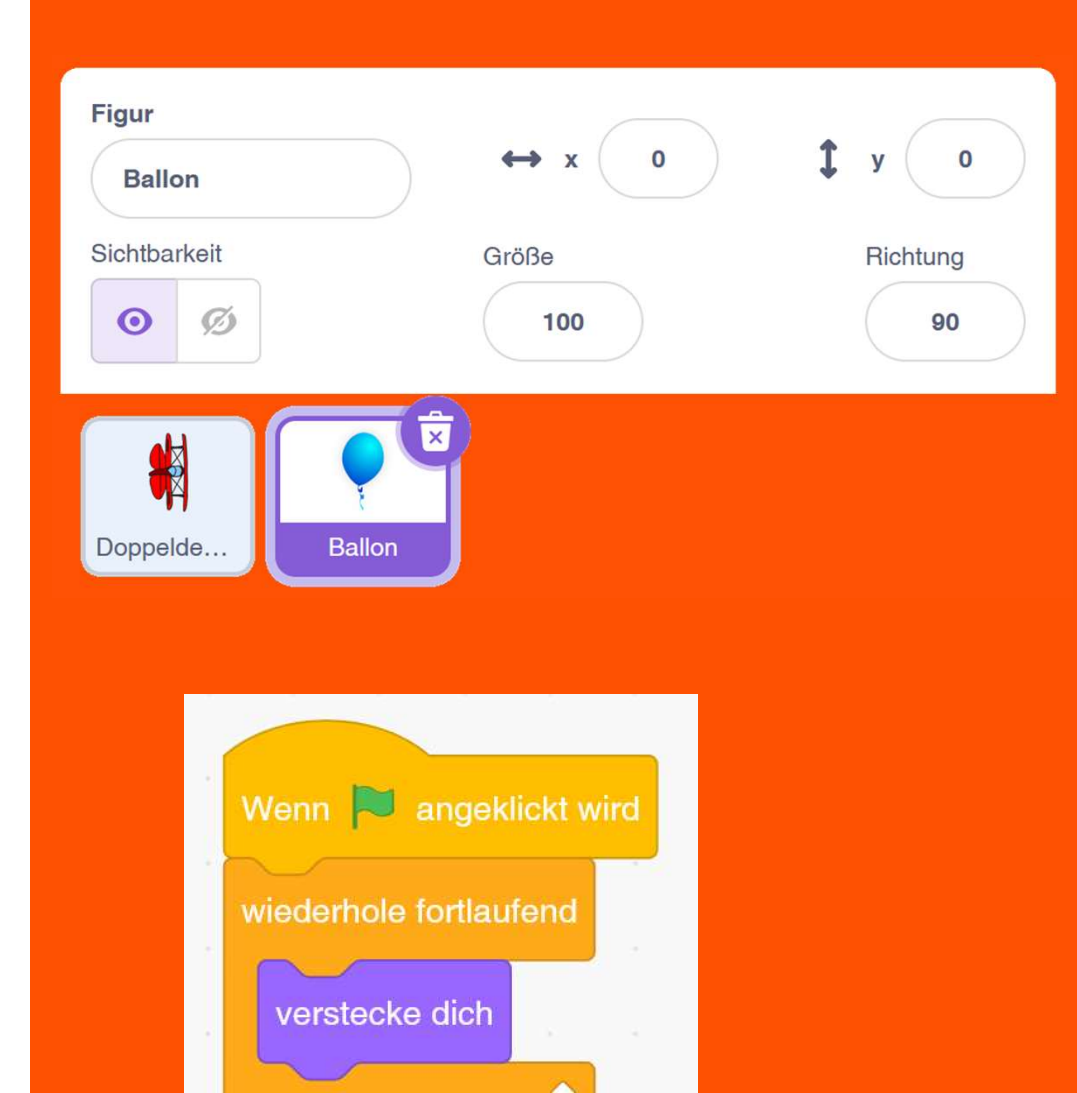

Füge die Figur "Balloon1" hinzu. Ändere den Namen in "Ballon".

Der Ballon soll zunächst unsichtbar sein. Wähle aus **"Aussehen"** den Block **"verstecke dich"** und ziehe ihn in die Spielschleife.

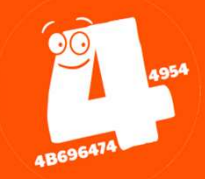

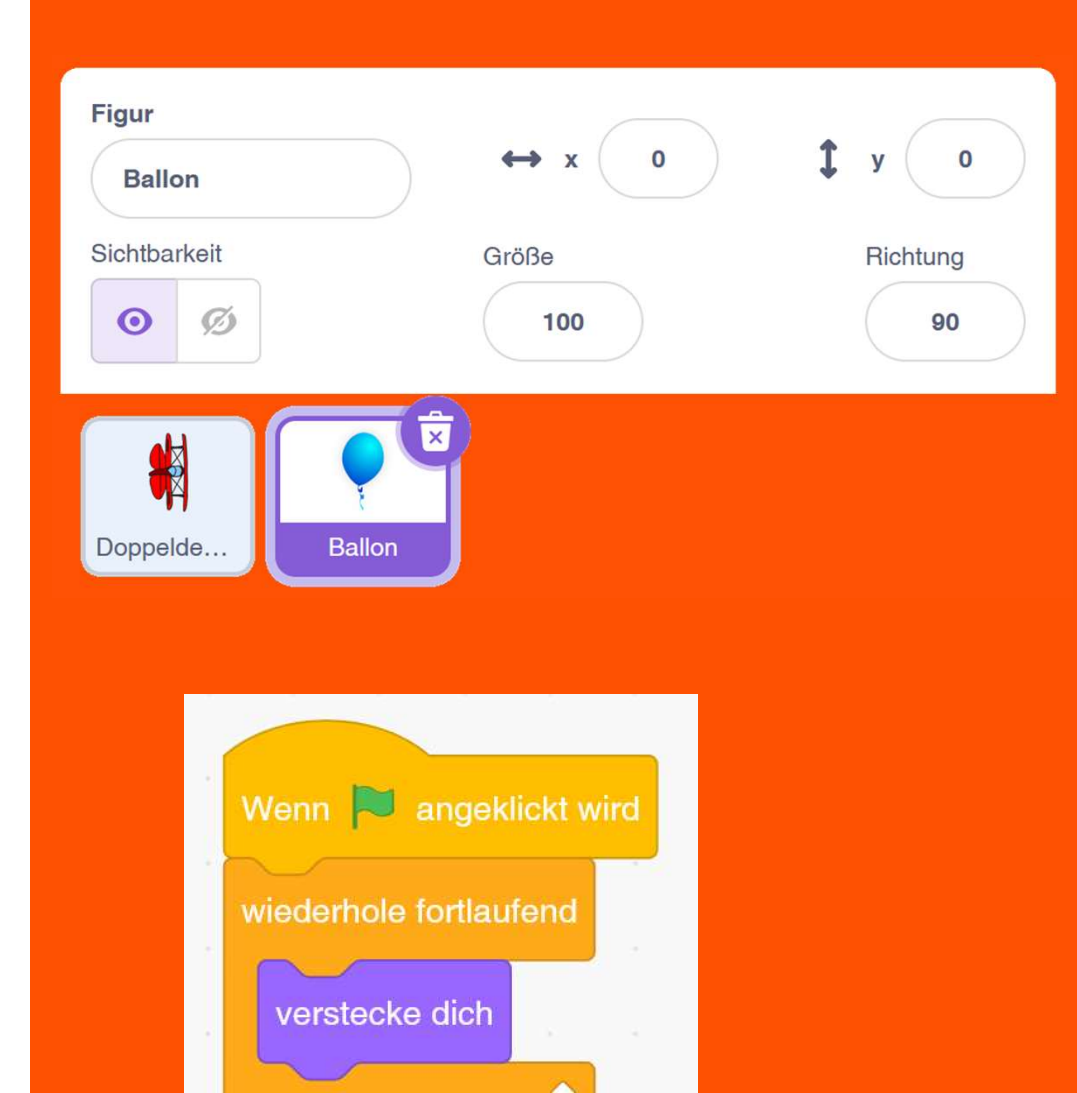

Füge die Figur "Balloon1" hinzu. Ändere den Namen in "Ballon".

Der Ballon soll zunächst unsichtbar sein. Wähle aus **"Aussehen"** den Block **"verstecke dich"** und ziehe ihn in die Spielschleife.

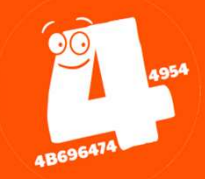

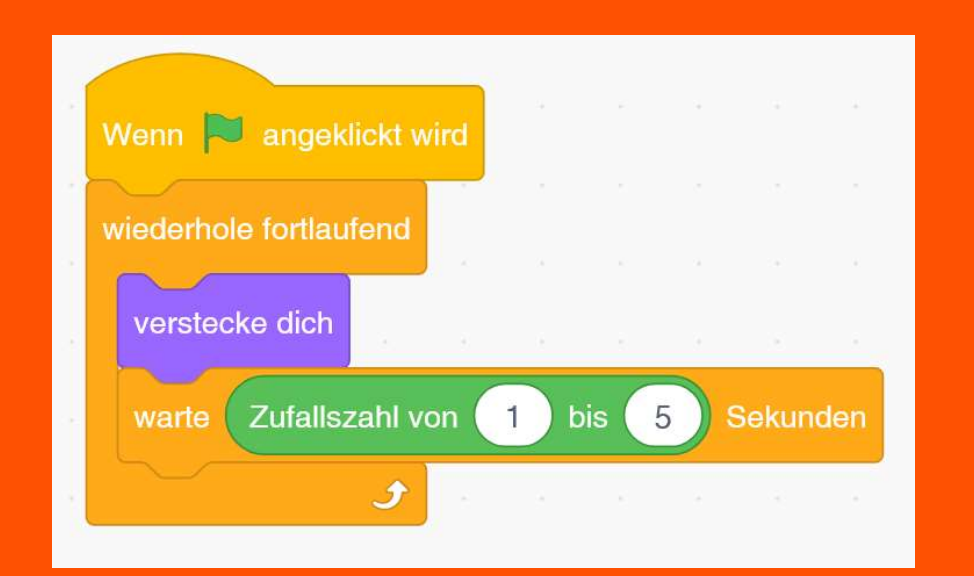

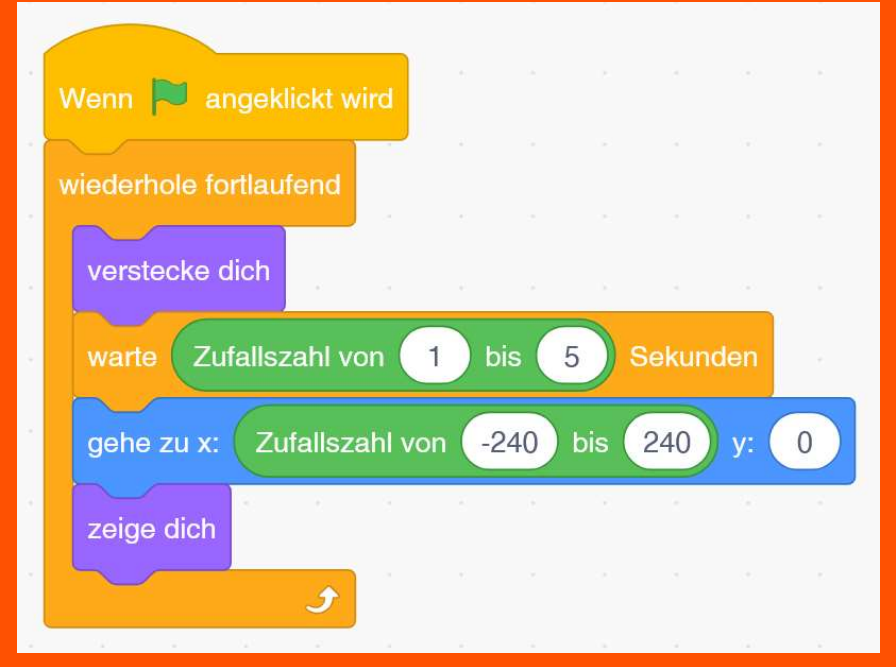

#### Kids4IT: Lego & Scratch Kurs

Zufall ist ein wichtiges Spielelement.

Ein neuer Ballon soll alle 1 bis 5 Sekunden erscheinen.

Wähle den Block "warte 1 Sekunden" und ersetze die 1 durch den Block "Zufallszahl von … bis …"

Der Ballon soll oberhalb des Doppeldeckers irgendwo am Horizont erscheinen.

Verwende dafür die Blöcke "gehe zu x: ... y: 0" und "zeige dich".

Für die Position am Horizont hilft wieder der der Zufall.

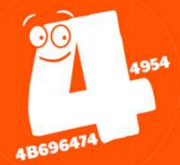

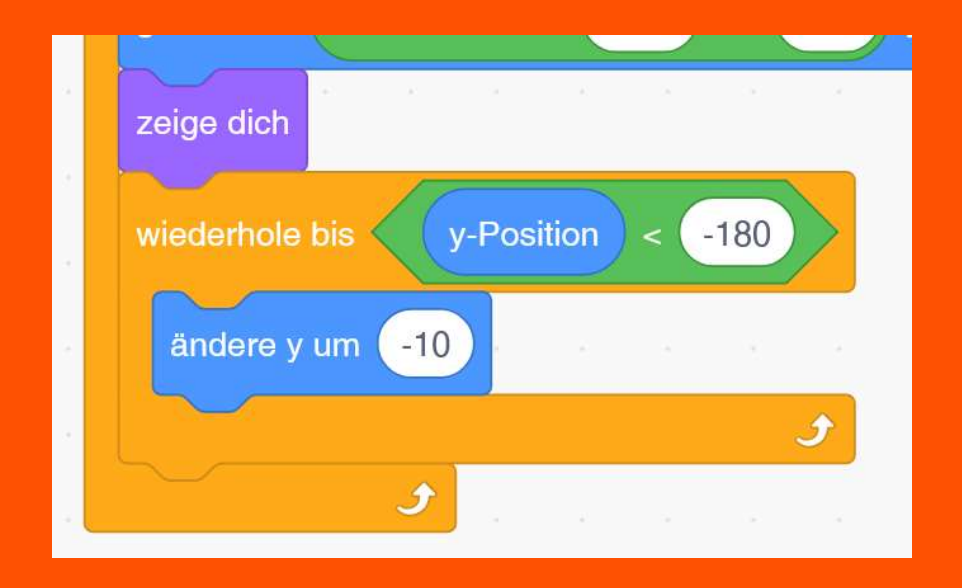

Der Ballon soll sich nun zum unteren Rand bewegen.

Füge den Block "**wieder hole bis** …" hinzu und verwende den **"kleiner <,** Operator. Der Inhalt dieser Schleife wird so lange ausgeführt, bis die y-Position < -180 ist.

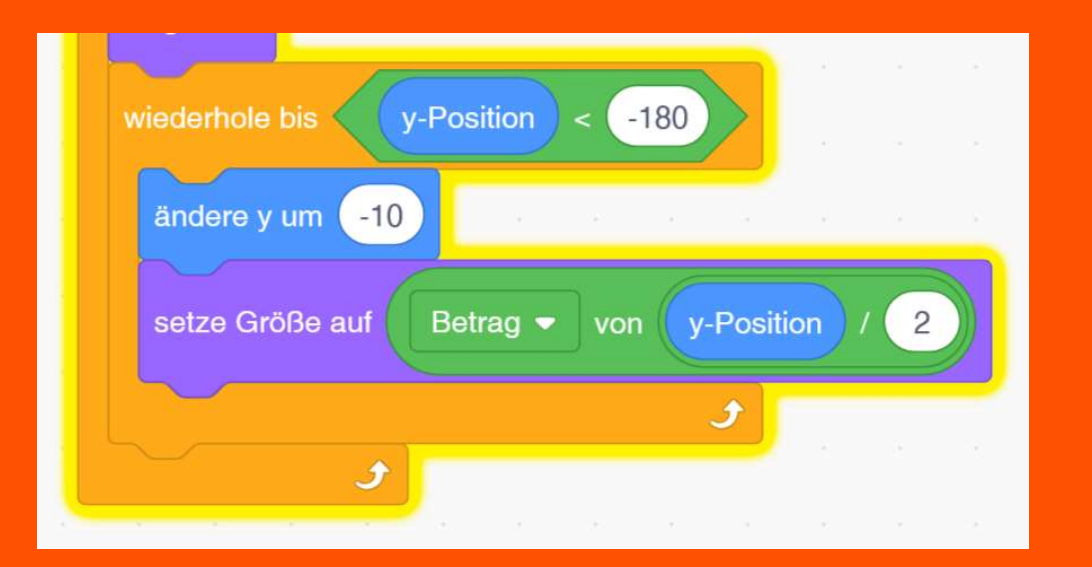

Damit es nicht so aussieht, als würde der Ballon von oben nach unten schweben, ändern wir seine Größe.

Mathematik ist hier dein Freund und Helfer! Verwende dafür die Blöcke "Betrag von …" und den "Teilen"-Operator.

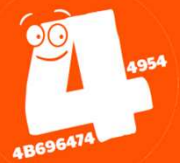

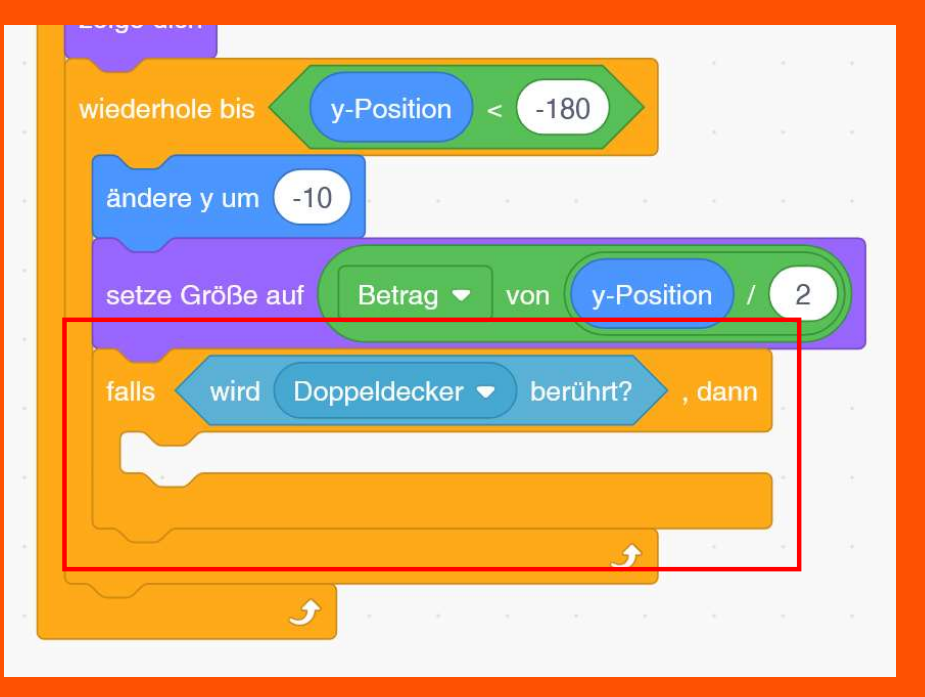

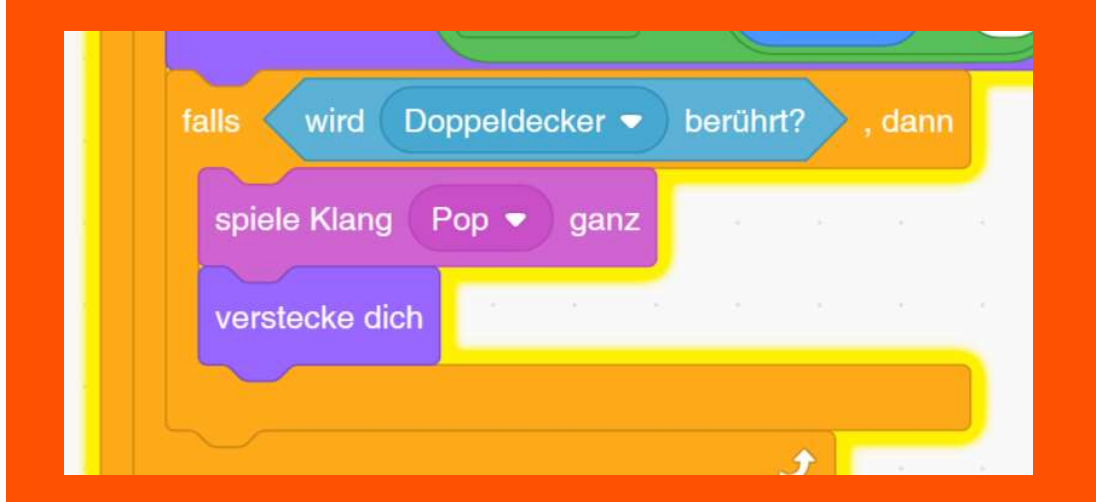

Füge nun die Bedingung **"falls, …** dann" hinzu und wähle aus **"Fühlen"** den Block **"wird … berührt?"** aus.

Wähle hier die Figur "Doppeldecker" aus.

Bei Berührung spielen wir eine "Pop"-Klang ab und verstecken danach den (zerplatzen) Ballon.

Den Klang musst du über "Klänge" hinzufügen.

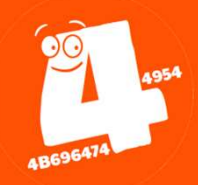

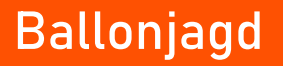

## Toll gemacht!

Die flinke Jagd nach Ballons kann jetzt beginnen.

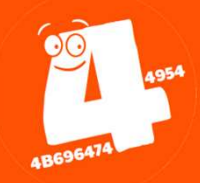

# Ballonjagd (WeDo)

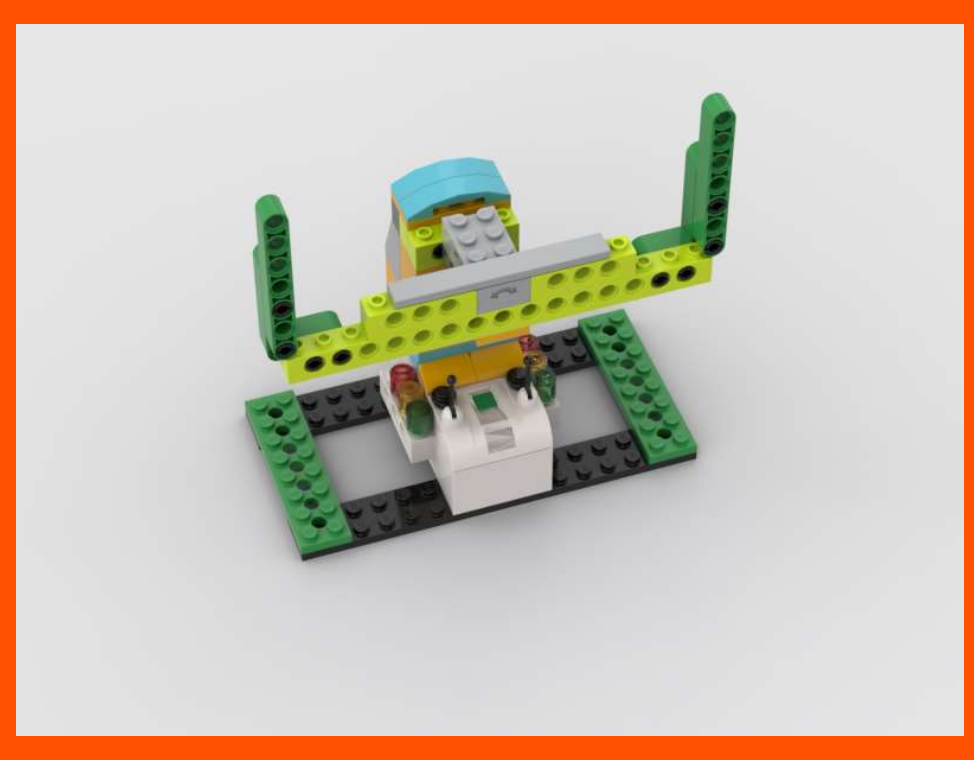

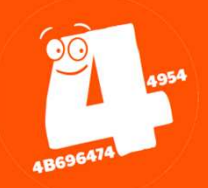

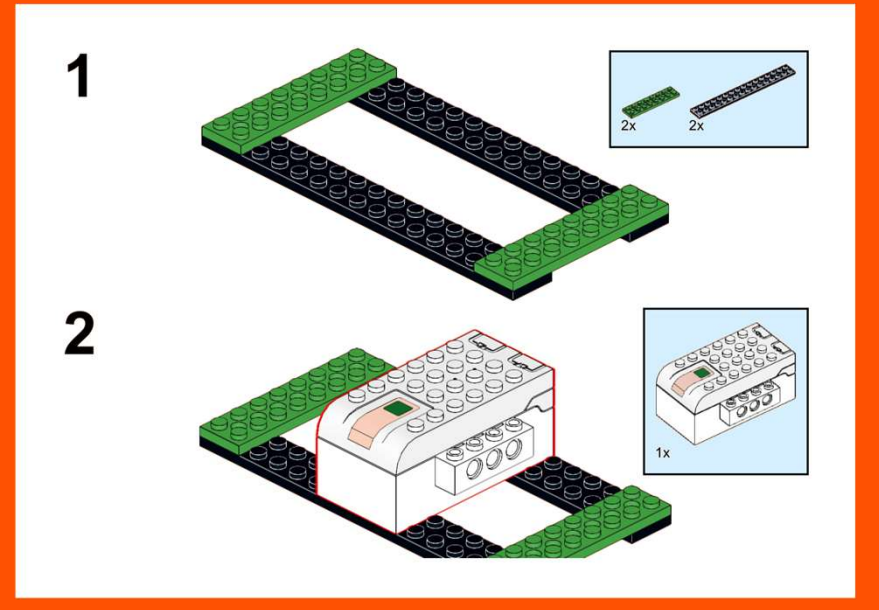

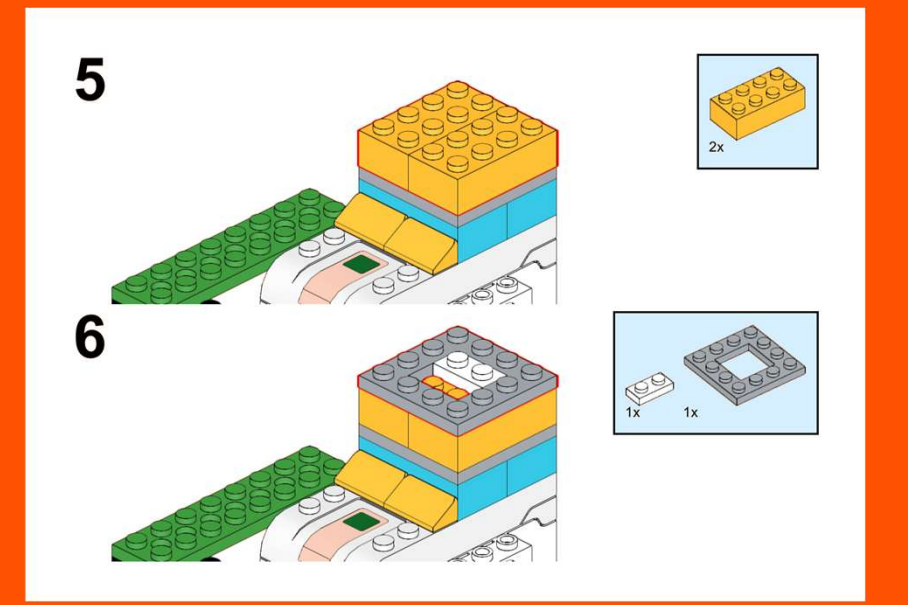

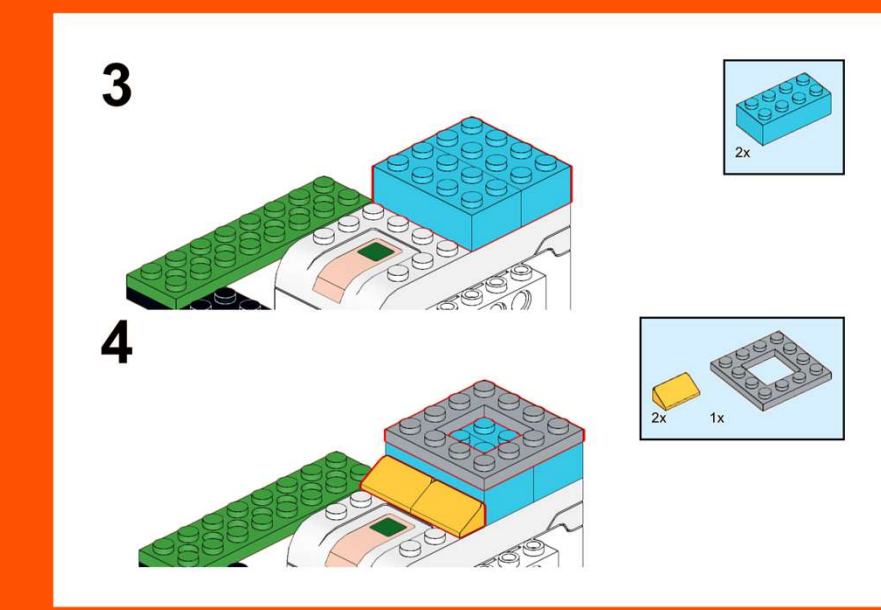

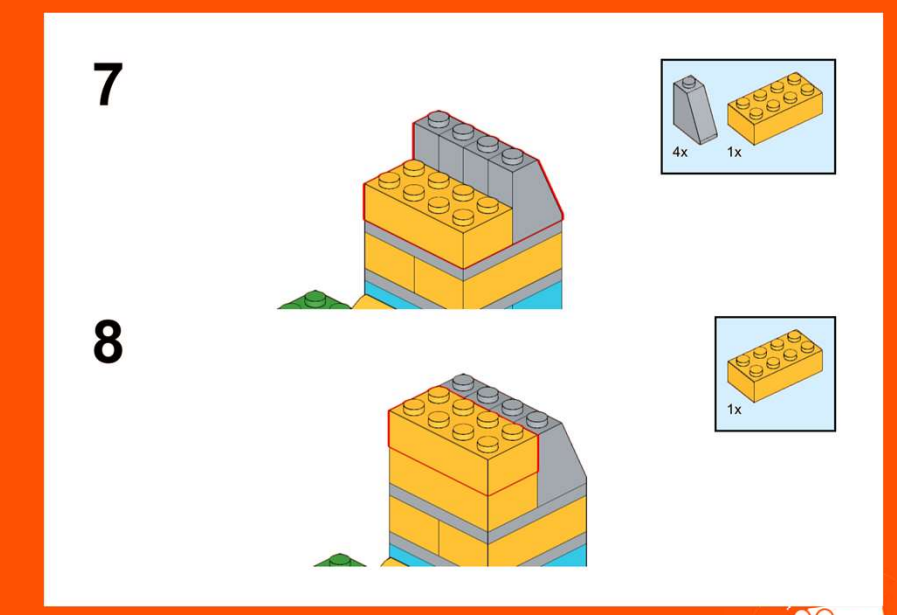

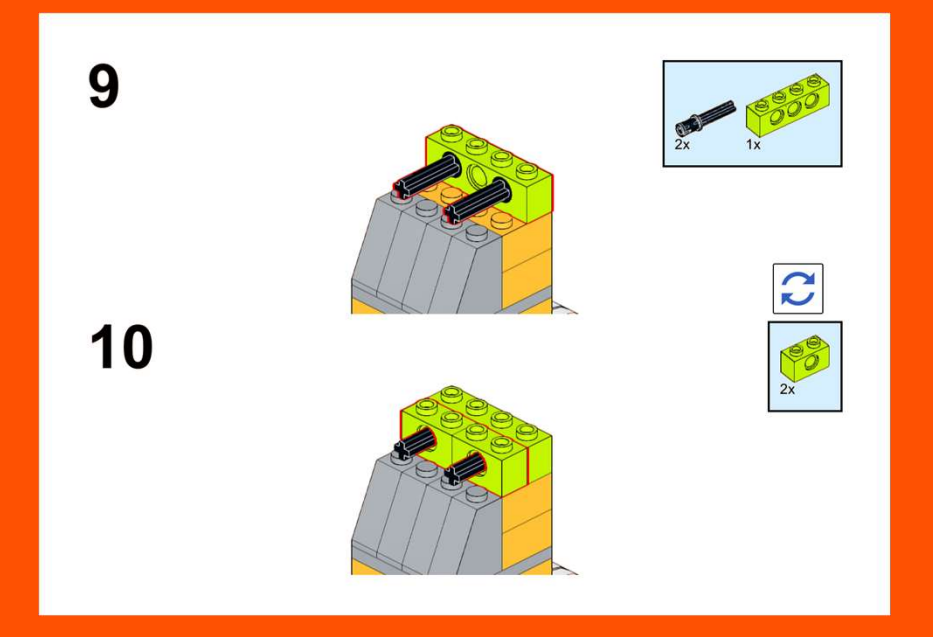

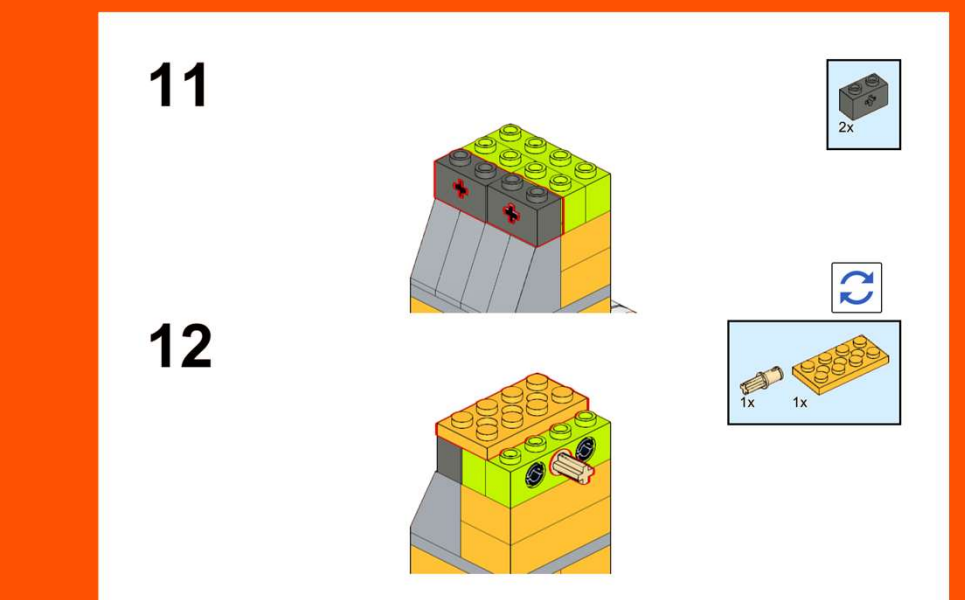

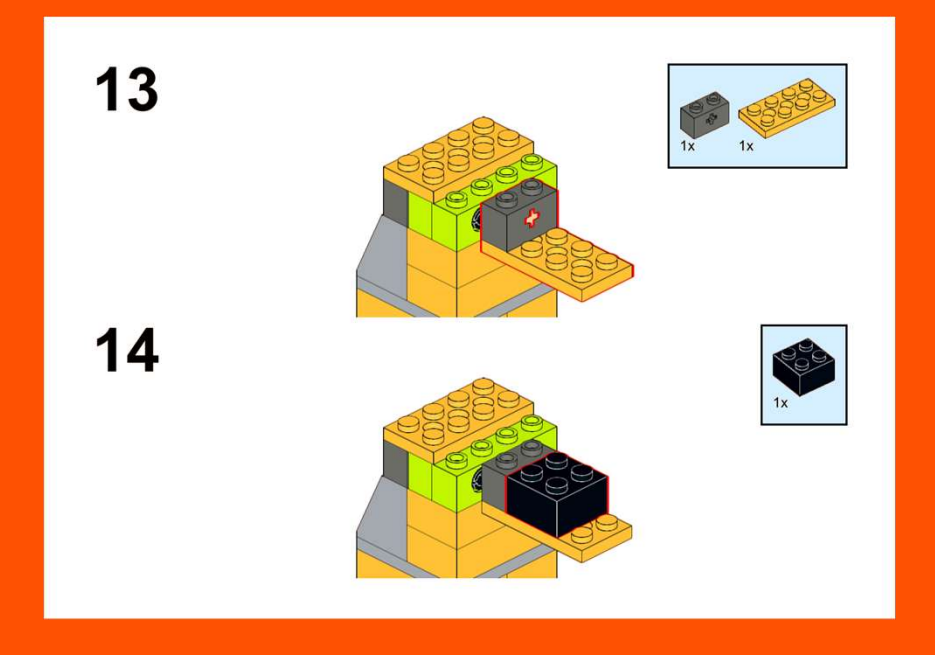

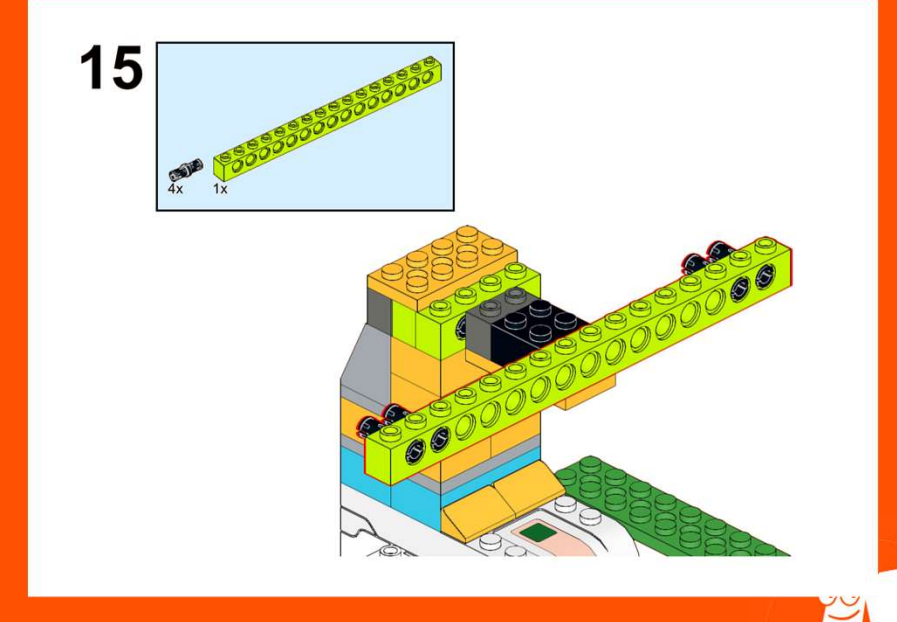

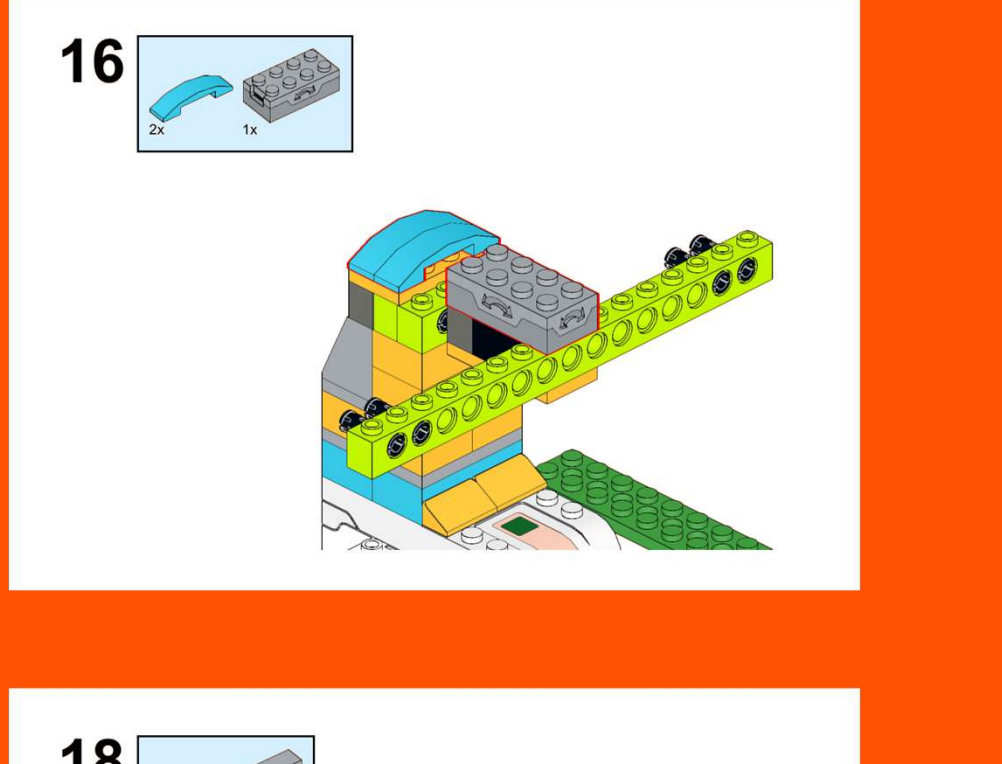

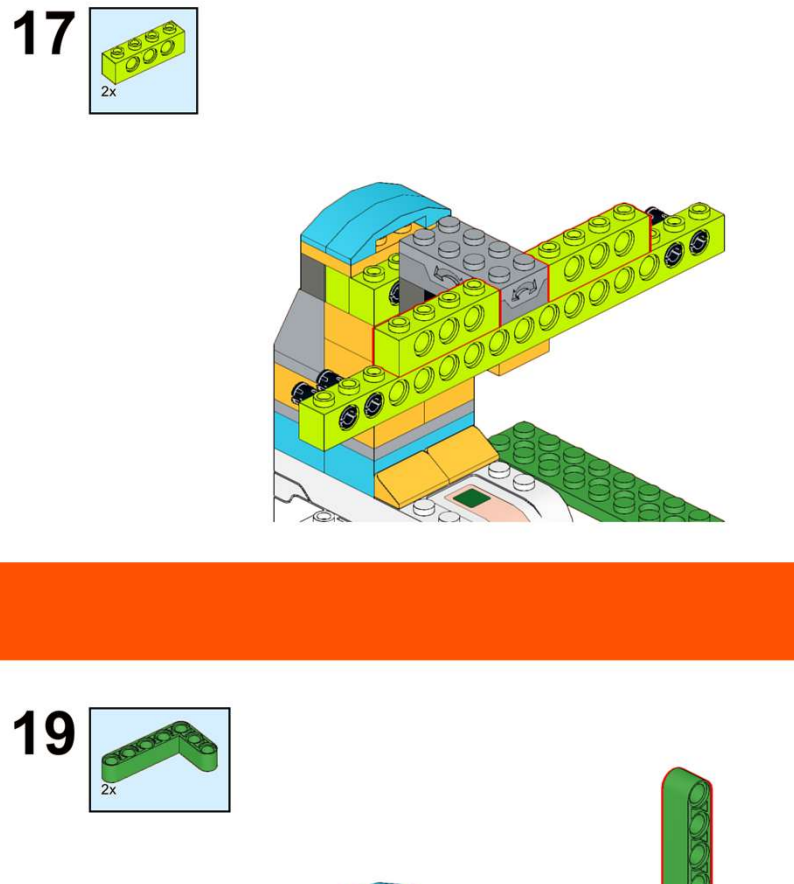

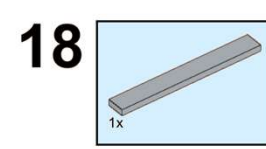

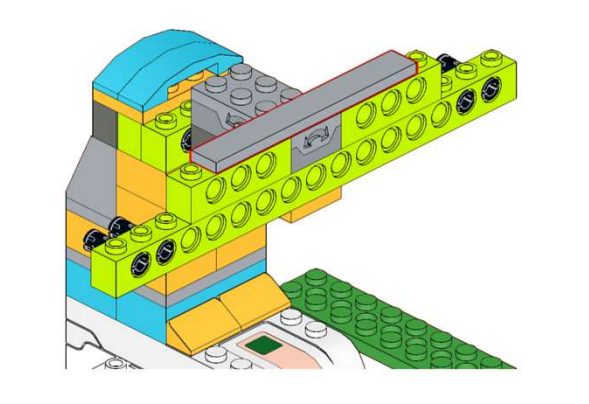

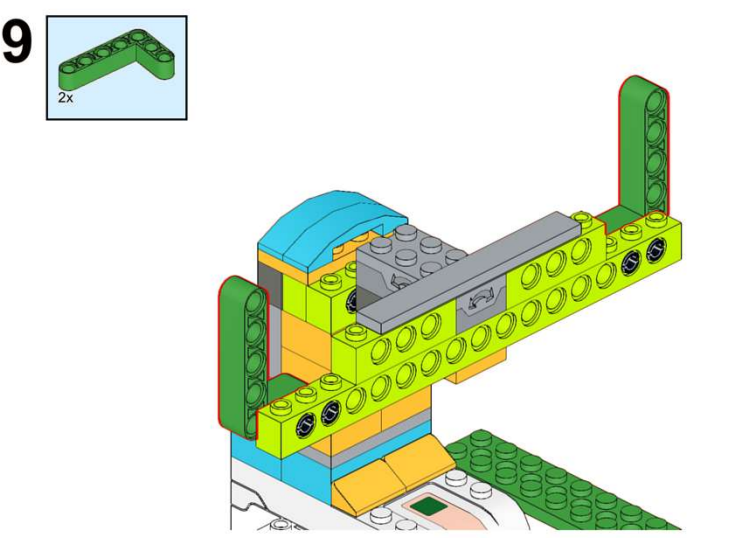

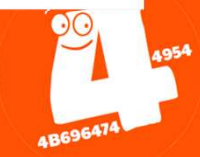

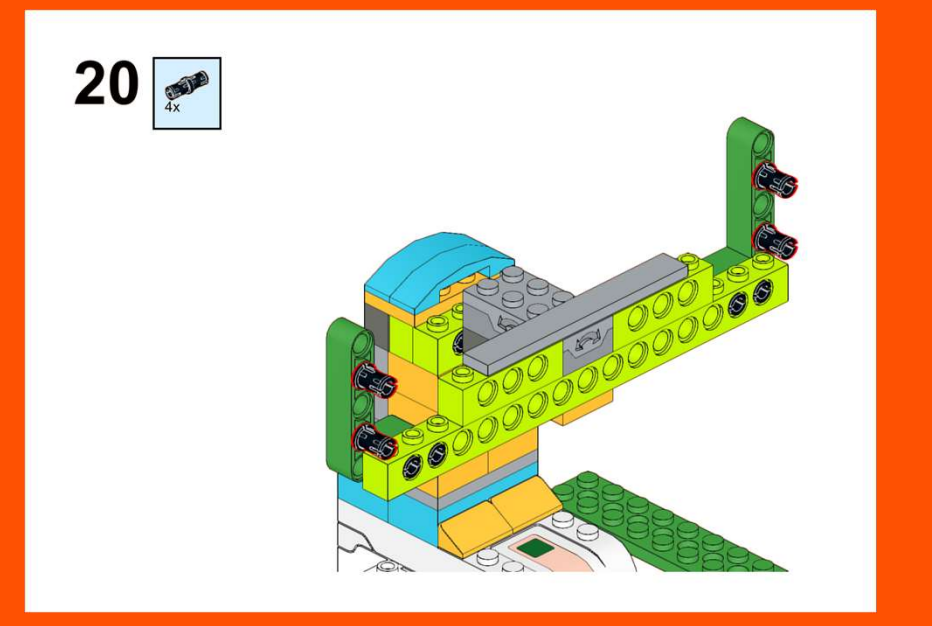

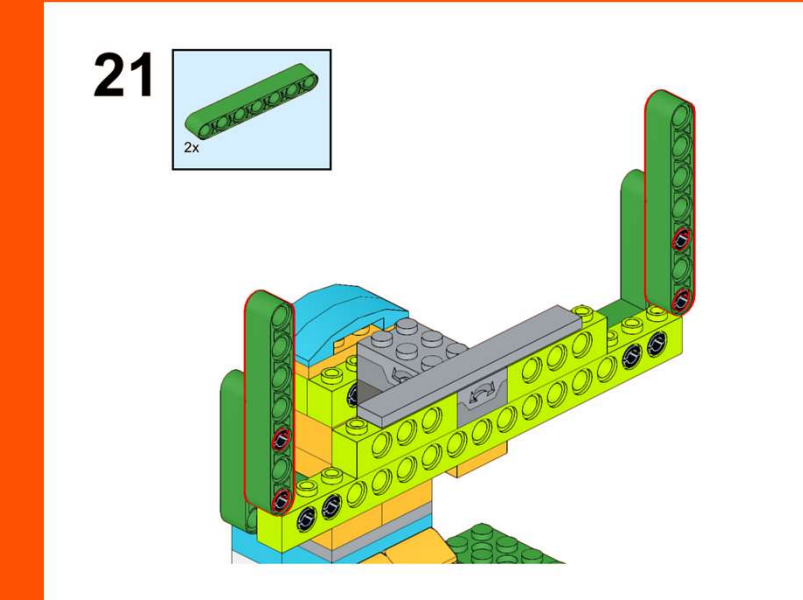

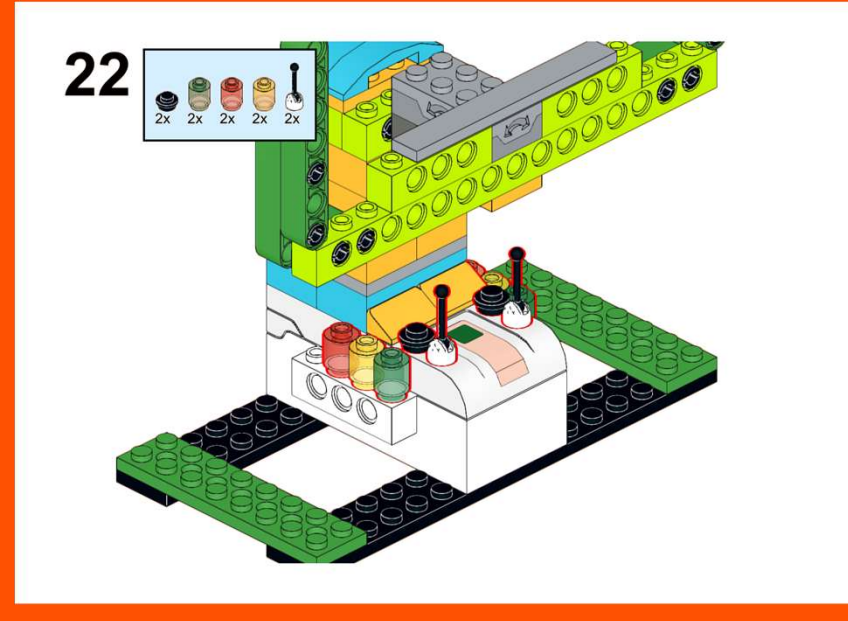

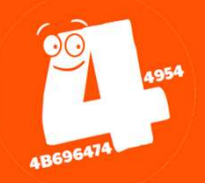

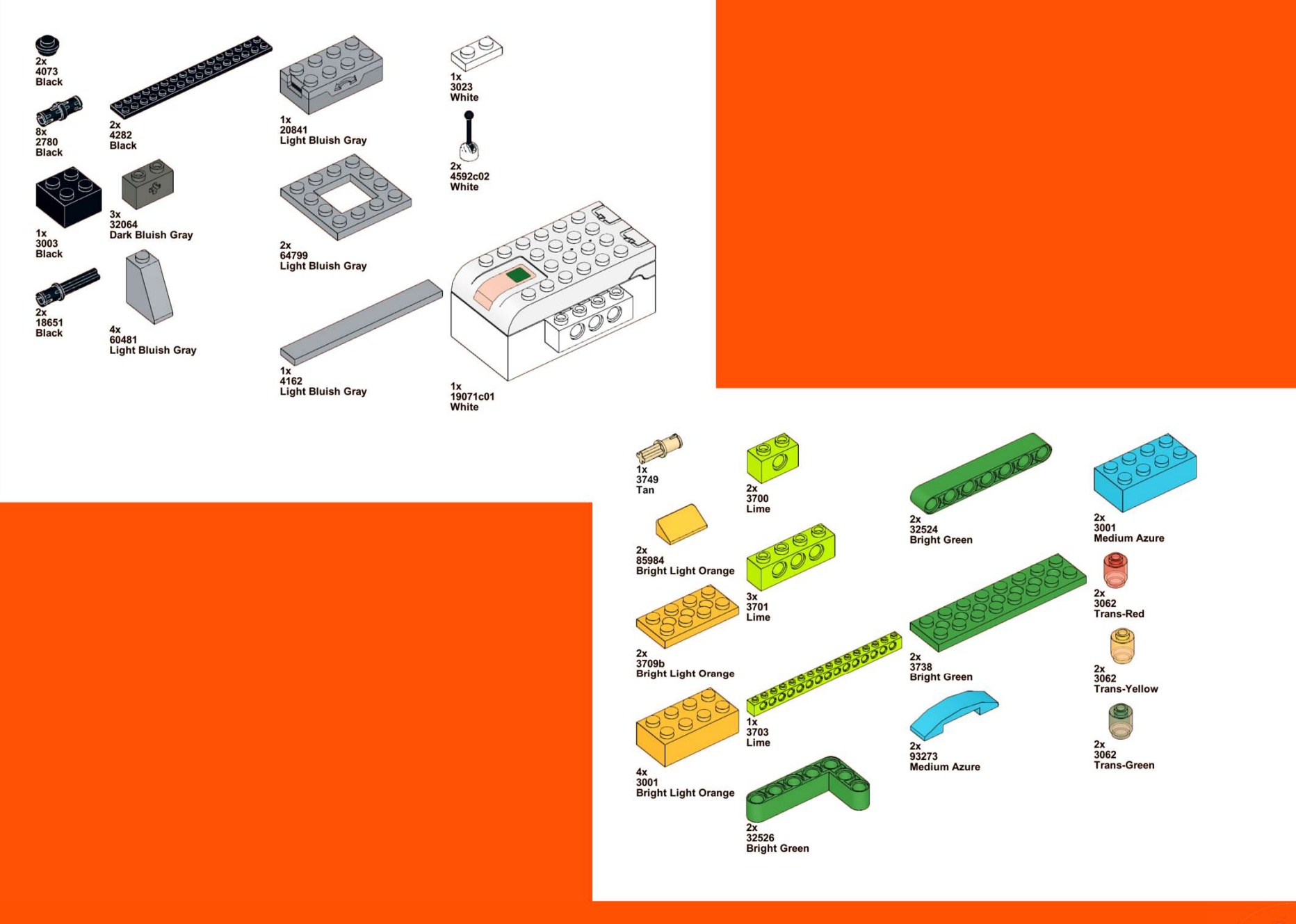

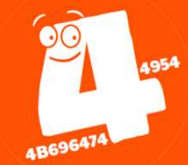

# Ballonjagd (Punkte sammeln)

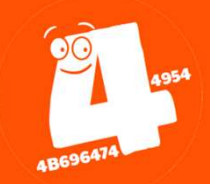

Variablen speichern Werte, zum Beispiel eine Zahl oder einen Text.

Stelle dir eine Variable wie eine Schublade vor, in die du genau eine Sache hinein tun kannst. Du kannst jederzeit die Schublade öffnen und nachschauen, was dort gelagert ist. Du kannst auch den Inhalt der Schublade austauschen.

In deinem Spiel wollen wir die Anzahl der eingesammelten Ballons – den Punktestand – festhalten.

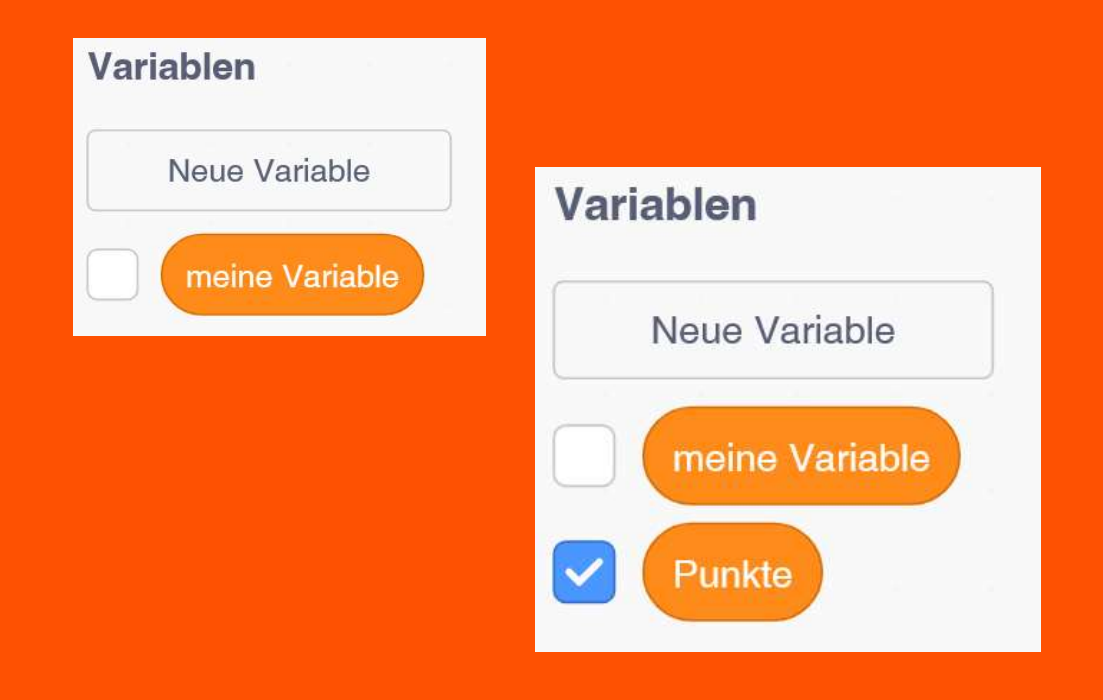

Klicke links auf **"Variablen**" und dann auf **"Neue Variable**".

Vergeben den Namen "Punkte" für die neue Variable.

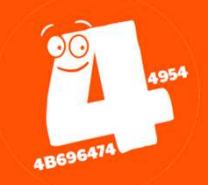

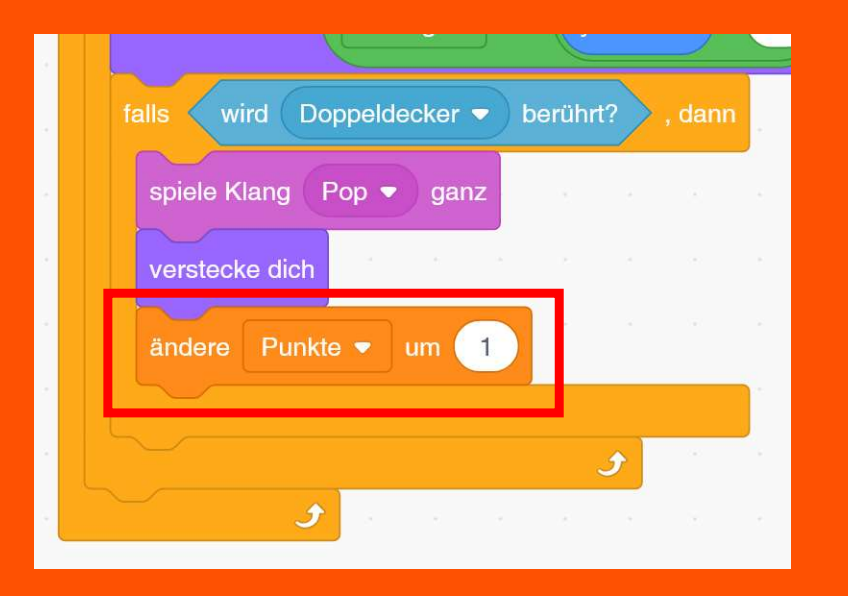

Im Skript für den Ballon füge den "Variablen"-Block "ändere meine Variable um 1" hinzu und wähle die Variable "*Punkte*" aus.

#### Teste dein Programm!

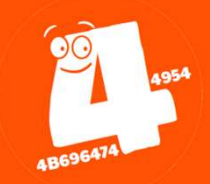

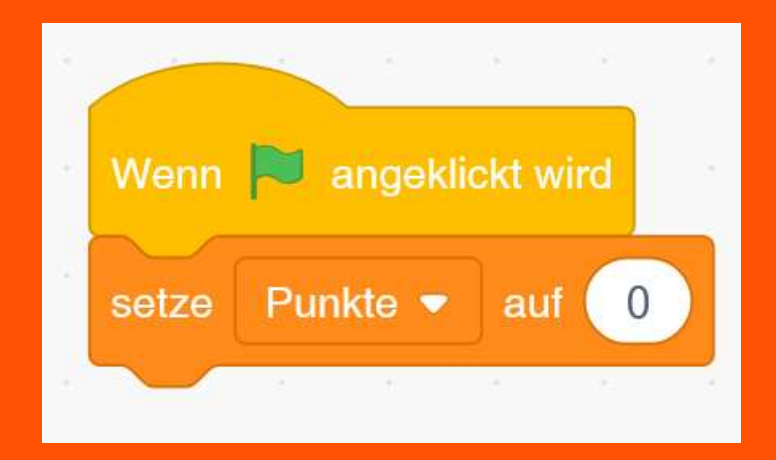

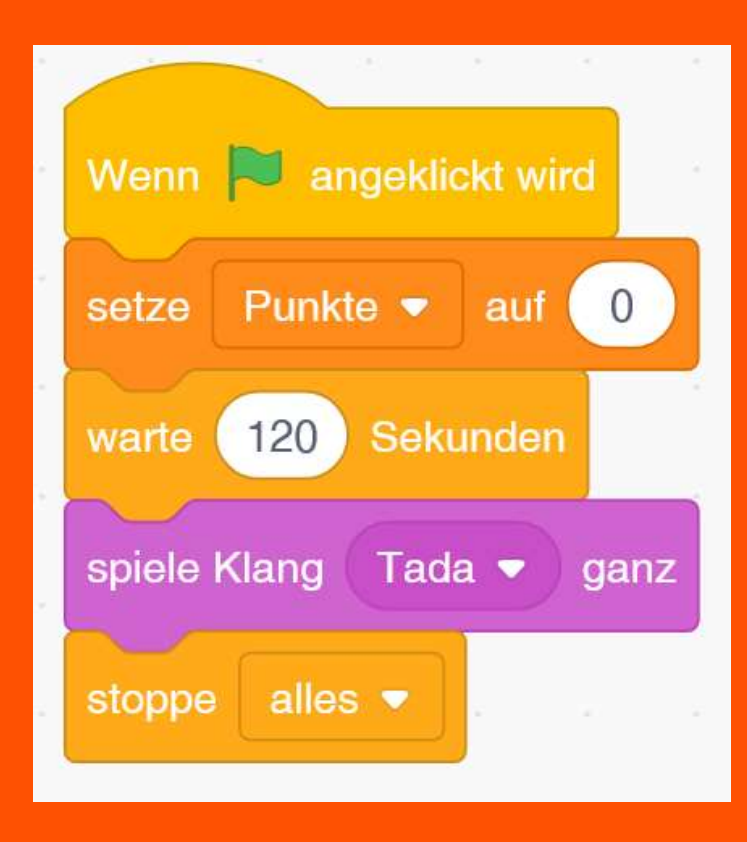

Kids4IT: Lego & Scratch Kurs

#### Zu Beginn des Spiels setze den Wert der Variablen "Punkte" auf O.

Das Spiel soll zwei Minuten laufen.

Klicke rechts auf das Bühnenbild/Hintergrund und füge das links abgebildete Skript hinzu.

Da eine Minute 60 Sekunden hat, sind 120 Sekunde zwei Minuten.

Teste dein Programm!

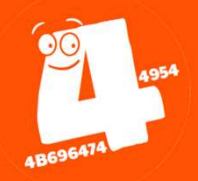

# Ballonjagd (Feldermausangriff)

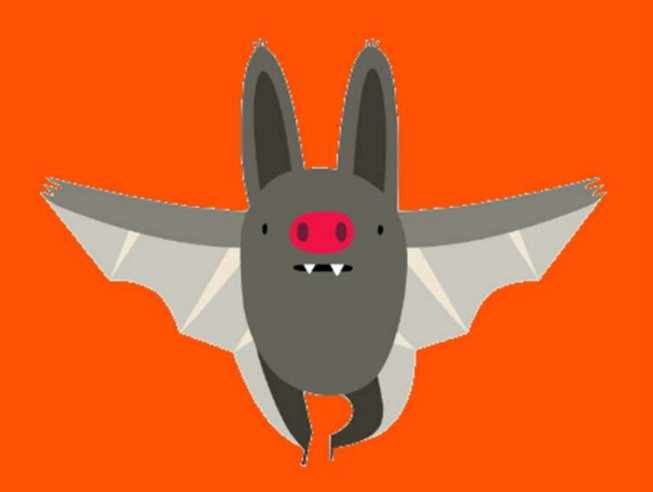

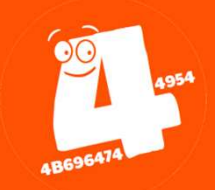

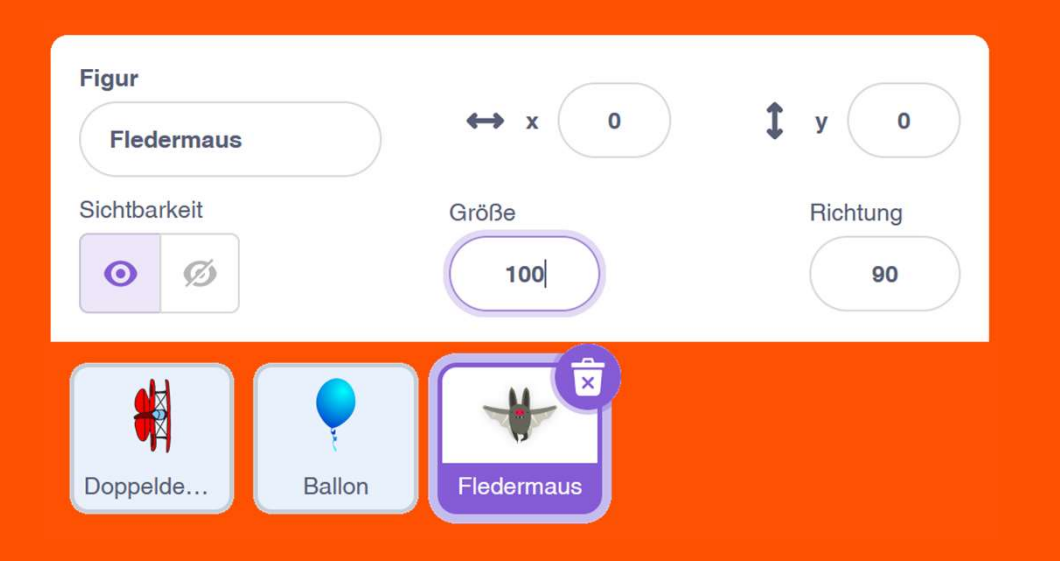

### Wenn R angeklickt wird wiederhole fortlaufend verstecke dich

#### Zeit für einen Bösewicht!

Füge die Figur "Bat" (Fledermaus) hinzu.

Auch die Fledermaus ist beim Start des Programms erst einmal unsichtbar.

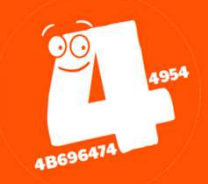

|               | a as a         |        |      |     |      |        |   |
|---------------|----------------|--------|------|-----|------|--------|---|
| Wenn 🍽 ar     | ngeklickt wird |        |      |     |      |        |   |
| wiederhole fo | rtlaufend      |        |      |     |      |        |   |
| verstecke o   | lich           |        |      |     |      |        |   |
| warte Zu      | fallszahl von  | 10 b   | is 2 | 0 s | ekun | den    |   |
| gehe zu x:    | Zufallszahl v  | ron -2 | 240  | bis | 240  | ) y: ( | 0 |
| zeige dich    |                |        |      |     |      |        |   |
|               | . ا            |        |      |     |      |        |   |

Wie der Ballon erscheint auch die Fledermaus zufällig am Horizont.

Nur nicht so oft. In deinem Spiel alle 10 bis 20 Sekunden.

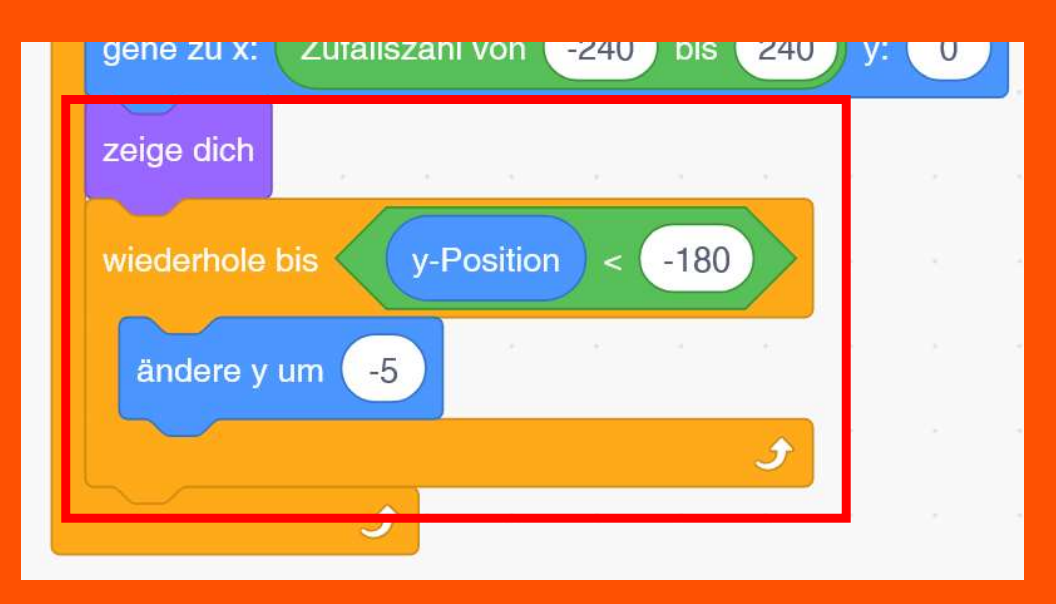

Die Fledermaus bewegt sich ebenfalls nach unten, nur etwas langsamer als die Ballons.

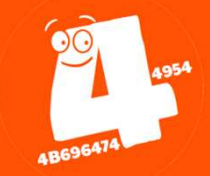

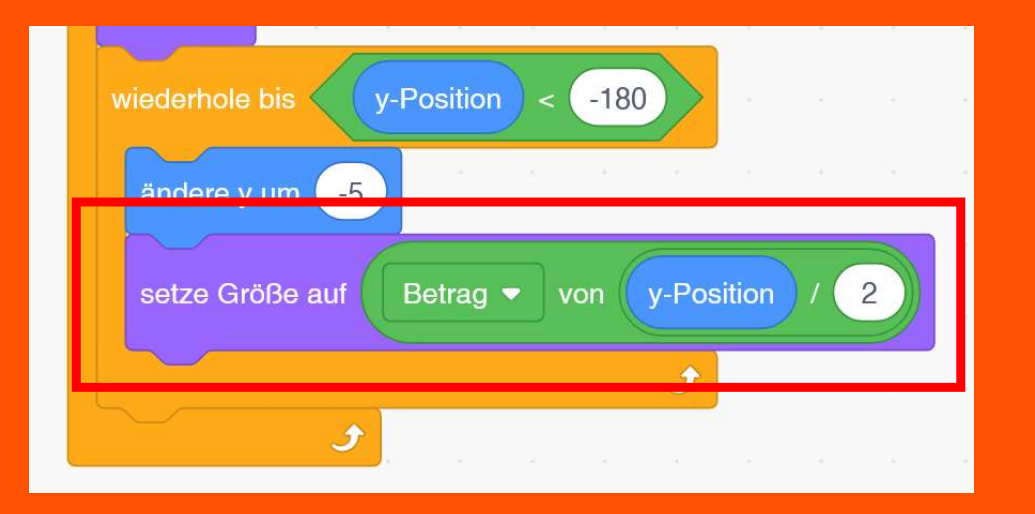

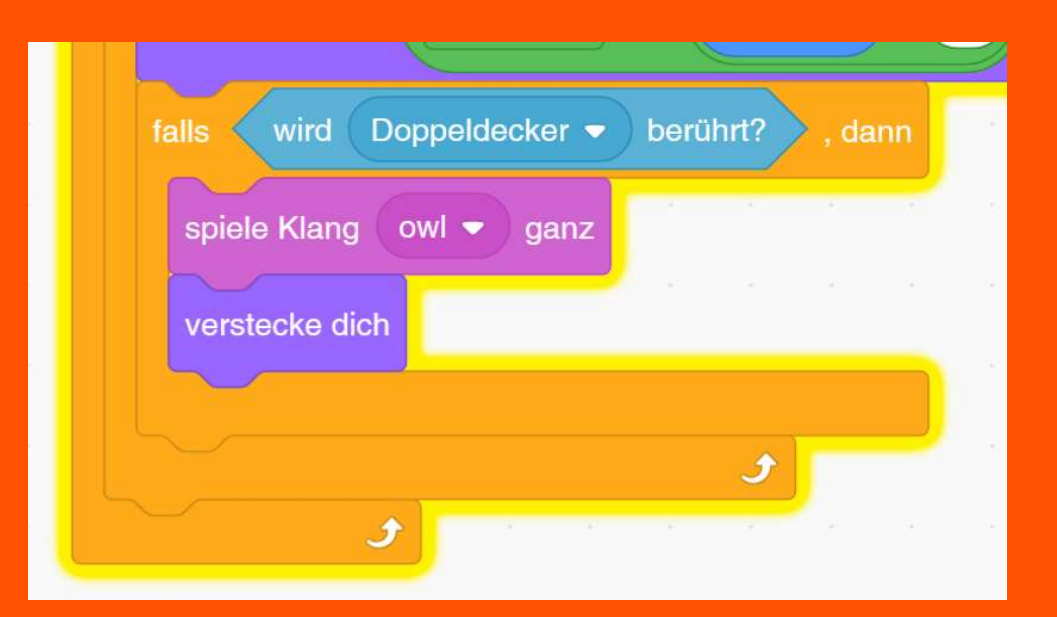

### Passe die Größe der Figur an, um den 3D-Effekt zu erreichen.

Wenn die Fledermaus mit deinem Flieger zusammenstößt, spiele einen Klang ab und verstecke dann die Fledermaus.

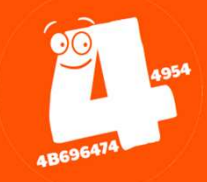

### Variablen Neue Variable Leben meine Variable Punkte

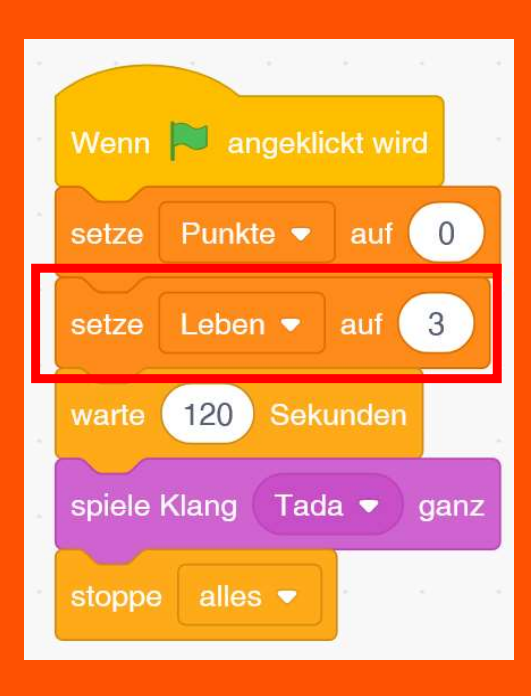

Kids4IT: Lego & Scratch Kurs

Füge eine neue Variable "Leben" hinzu.

Gehe zum Hintergrundbild und initialisiere dort die Variable "Leben" mit dem Wert 3.

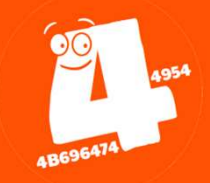

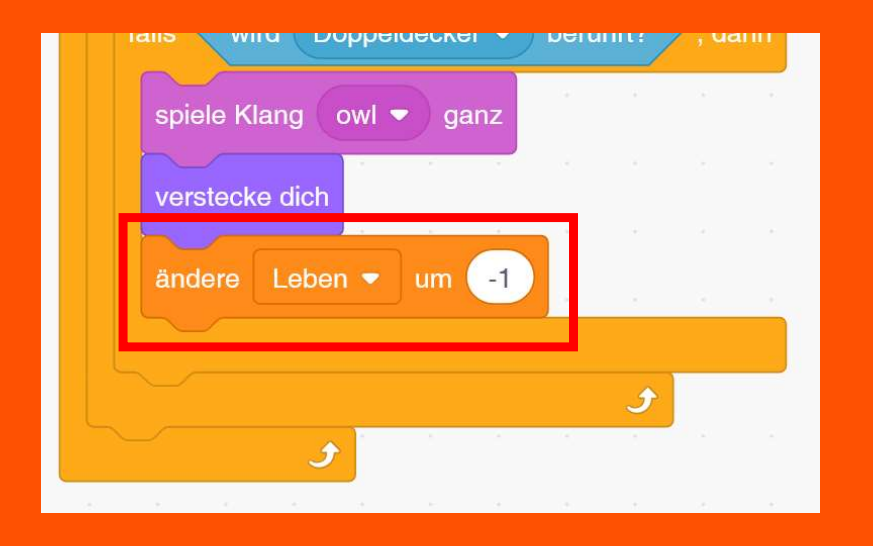

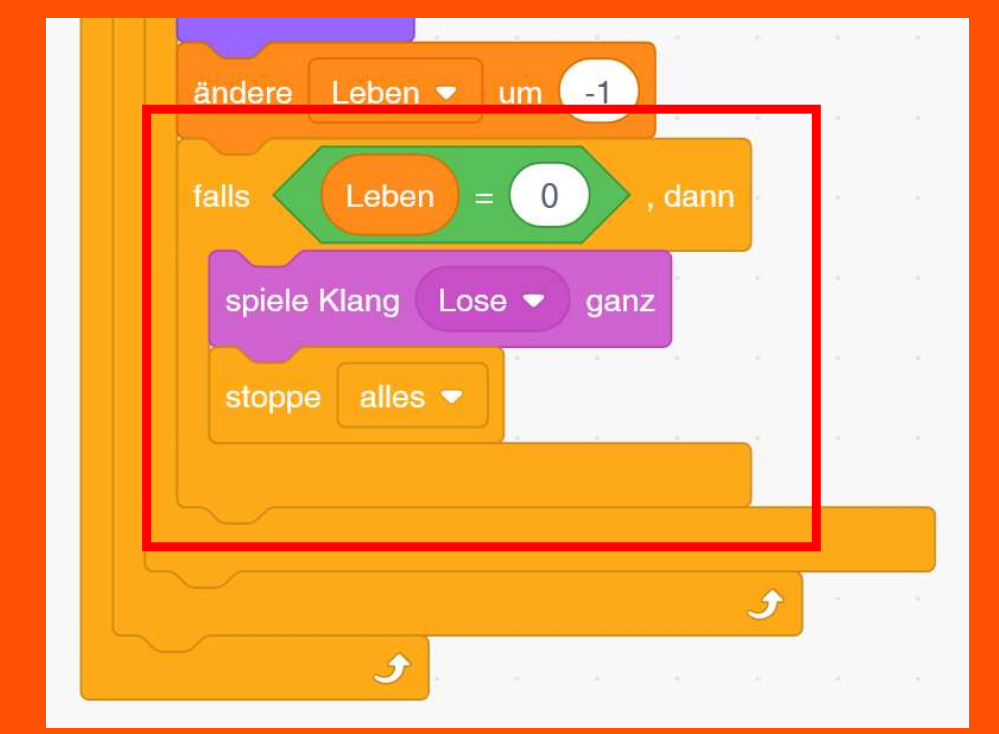

Im Skript für die Fledermaus füge den Block **"ändere Leben um –1"** hinzu.

Wenn die Leben verbraucht sind, endet das Spiel.

Füge den Klang "*Lose*" und den Steuerung-Block "**stoppe alles**".

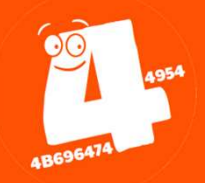

# Ballonjagd (Kostümparty)

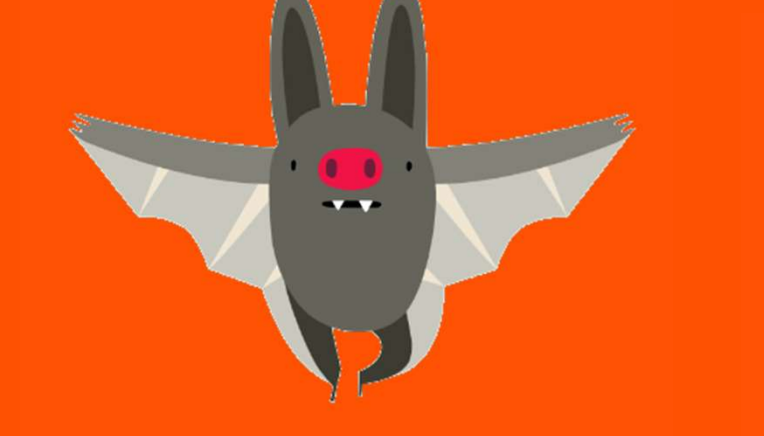

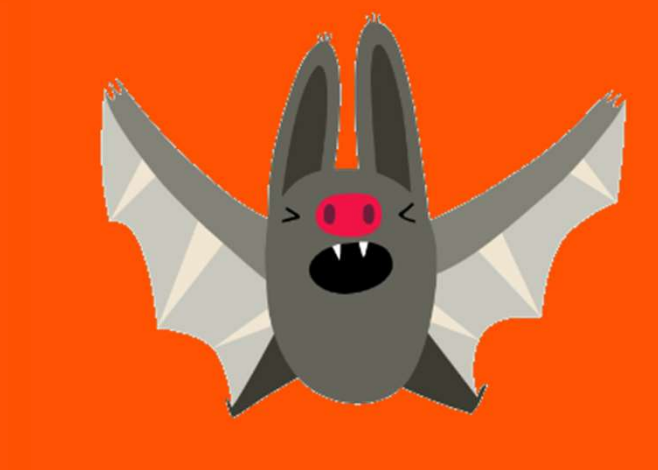

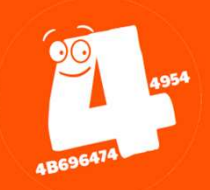

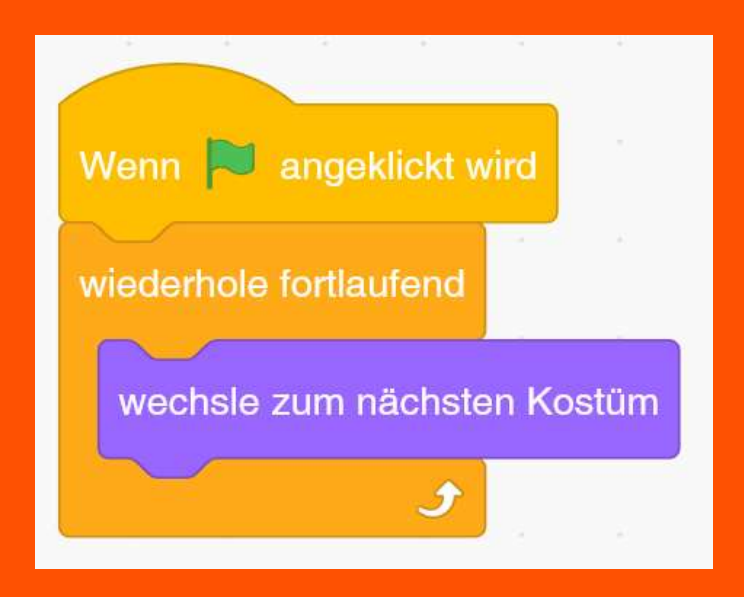

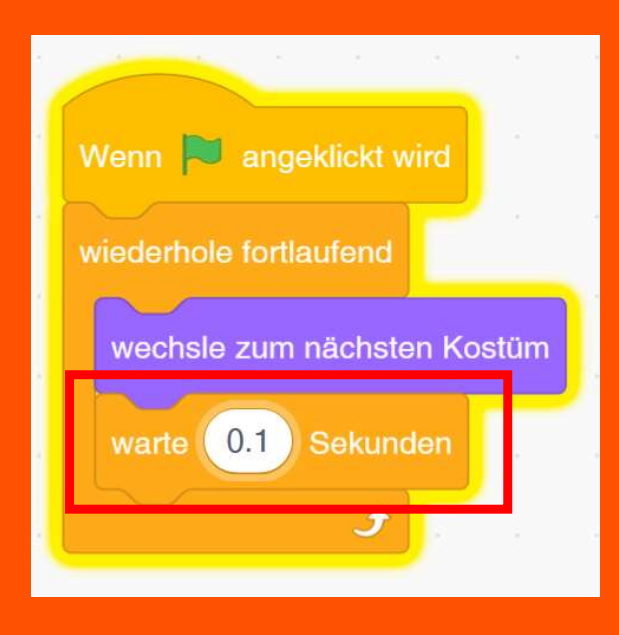

Kids4IT: Lego & Scratch Kurs

Figuren können verschiedene Kostüme haben, um damit eine Animation zu erzeugen.

Füge zur Fledermaus ein neues Skript hinzu, das in einer Endlosschleife das Kostüm wechselt.

Wenn dir die Fledermaus zu hektisch flattert, kannst du eine kleine Verzögerung von 0.2 oder 0.1 Sekunden einbauen.

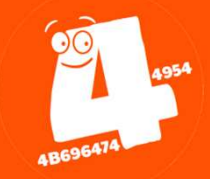

# Ballonjagd (Wolken)

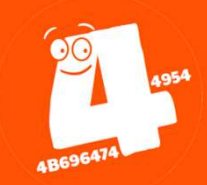

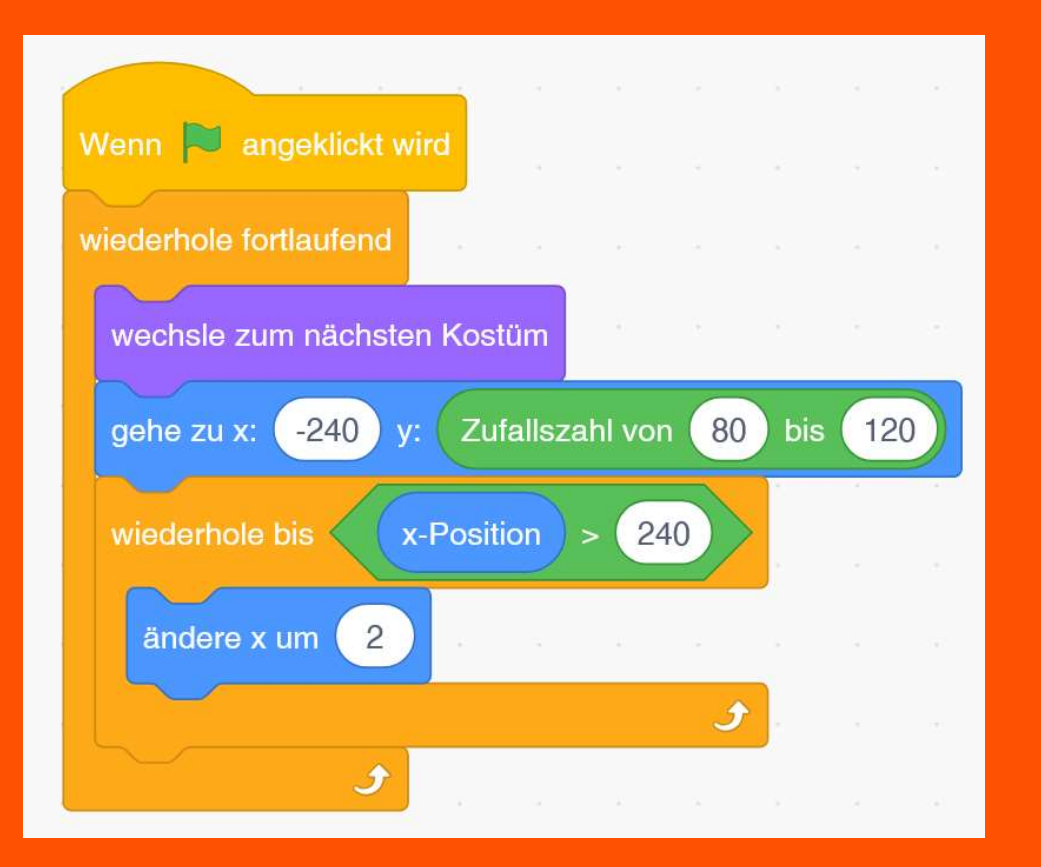

#### Der Himmel ist ein wenig trostlos...

Füge die Figur "Clouds" hinzu und programmiere das Skript links: Es lässt Wolken langsam von links nach rechts über den Himmel schweben.

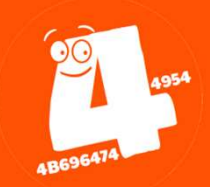

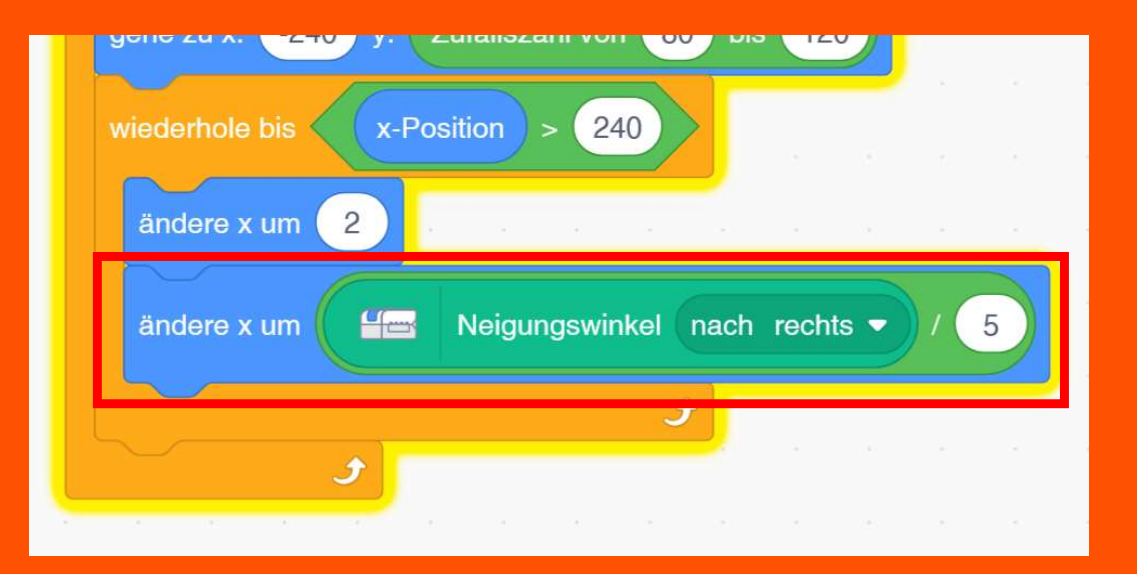

Wenn du das Flugzeug nach rechts oder links bewegst, müssen auch die Wolken ihre Position am Horizont ändern.

Füge den zusammengesetzten Block **"ändere x um Neigungswinkel nach rechts / 5**" hinzu.

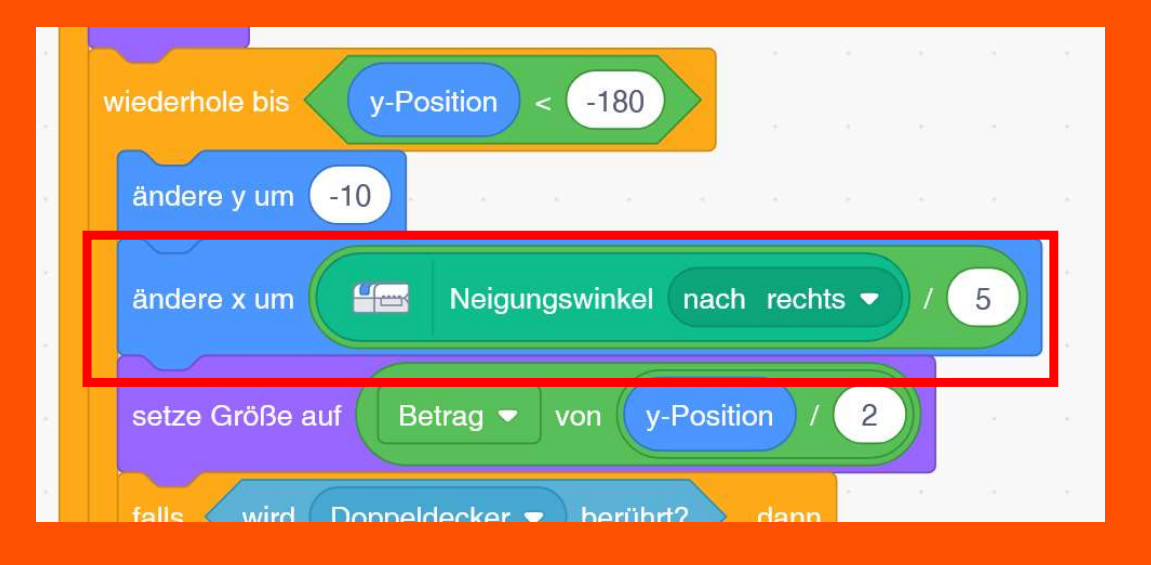

Füge diesen Block auch beim Skript für den Ballon hinzu.

Die Ballons bewegen sich nun auf das Flugzeug zu.

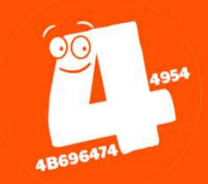

# Ballonjagd (Sound-FX)

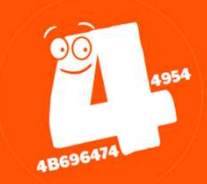

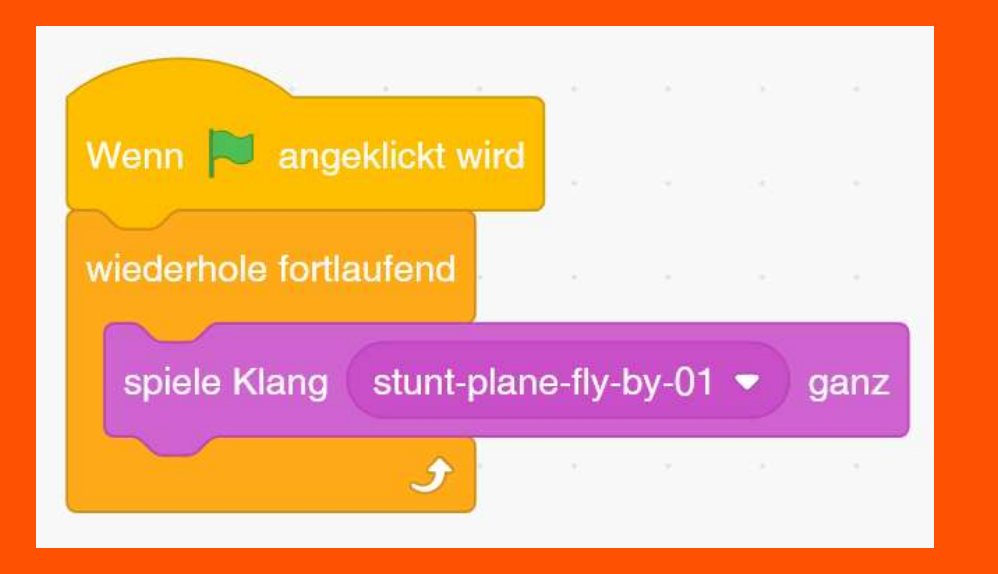

Der Doppeldecker ist noch etwas leise unterwegs.

Lade den Klang "Stunt Plane" vom Computer hoch und verwende ihn im folgenden Skript.

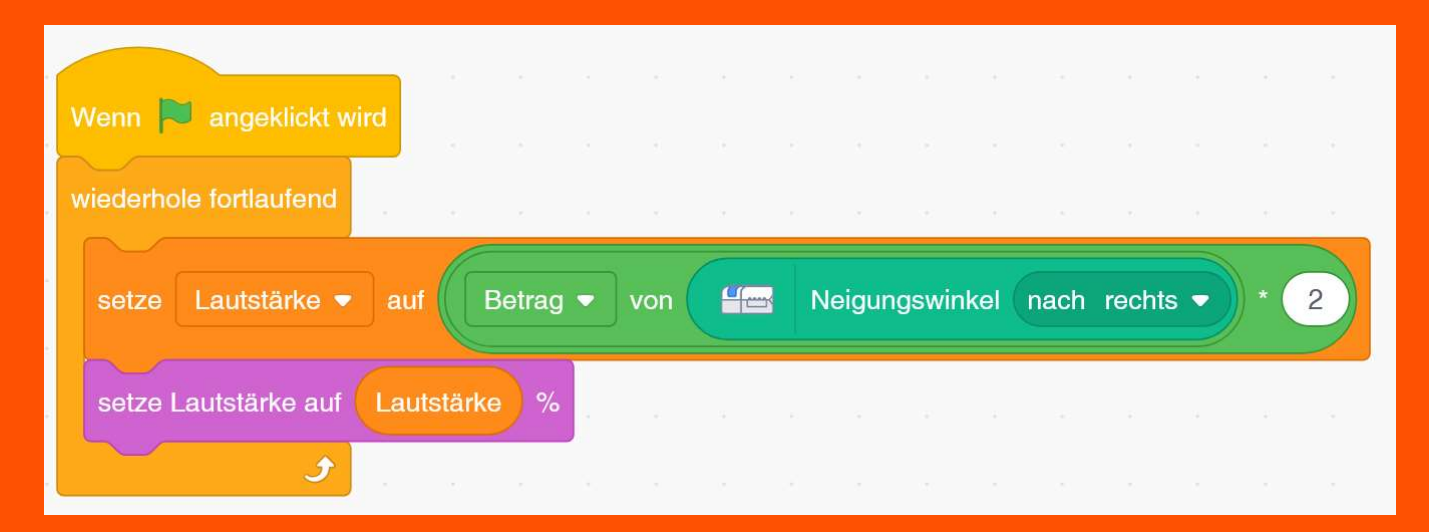

Erstelle dieses zweite Skript. Es ändert die Lautsärke des Doppeldeckers abhängig vom Neigungswinkel.

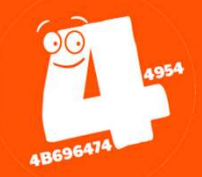

### Zusatzaufgabe 1 (Game Over)

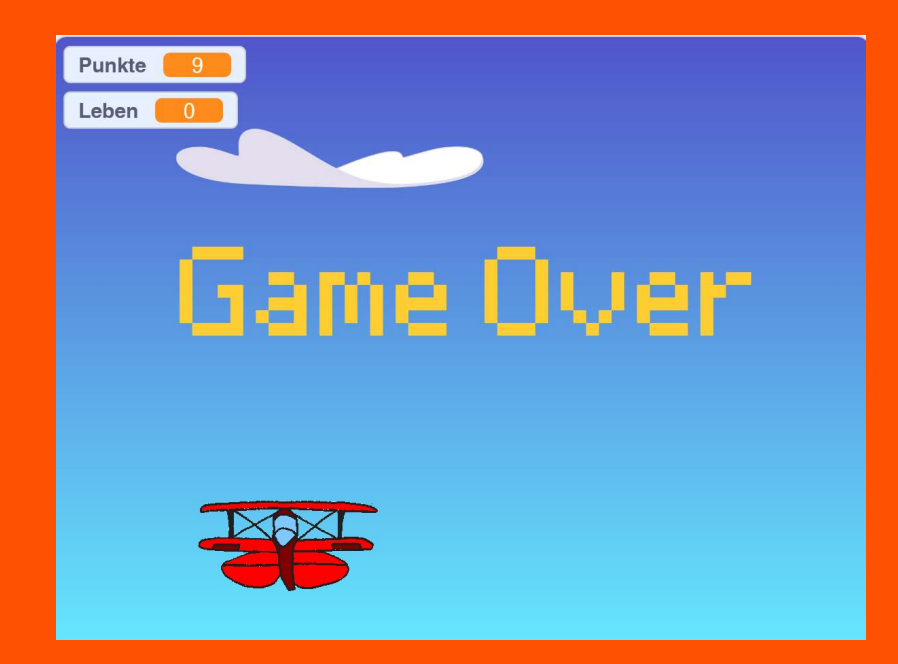

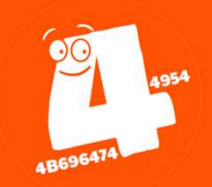

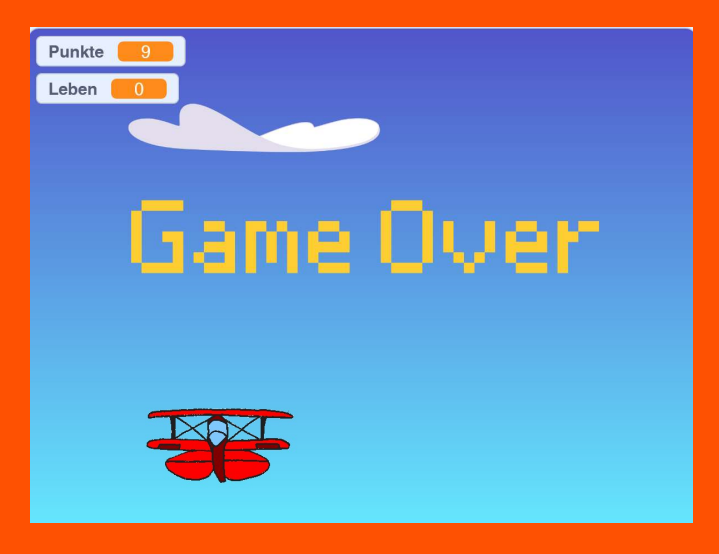

Erstelle einen weiteren Hintergrund "Game Over".

Zeige diesen Hintergrund an, wenn der Spiele alle Leben verloren hat.

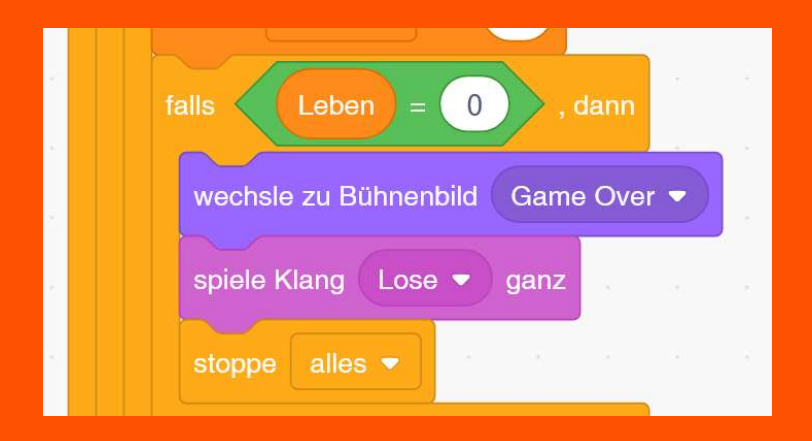

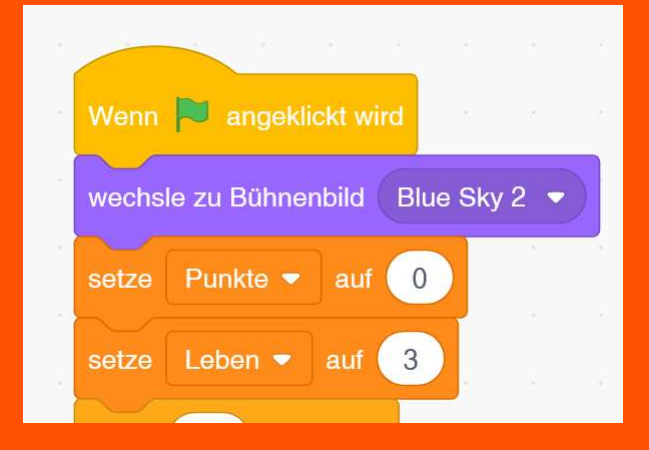

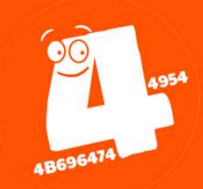

### Zusatzaufgabe 2 (Mehr Ballons)

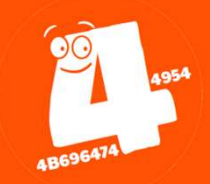

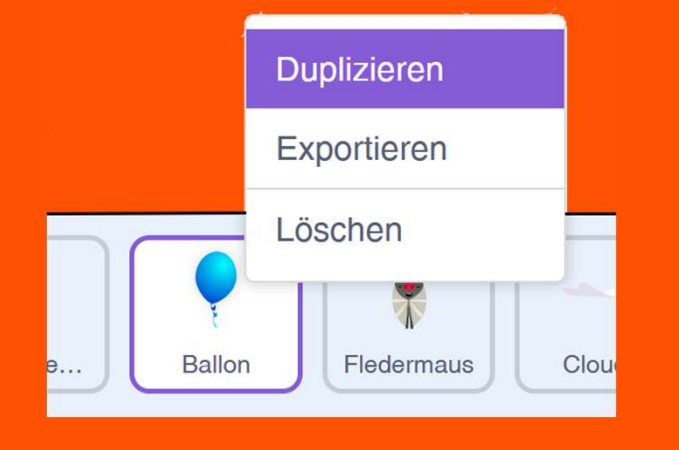

Eine einfache Möglichkeit:

Dupliziere den bestehenden Ballon und gib ihm eine andere Farbe (anderes Kostüm).

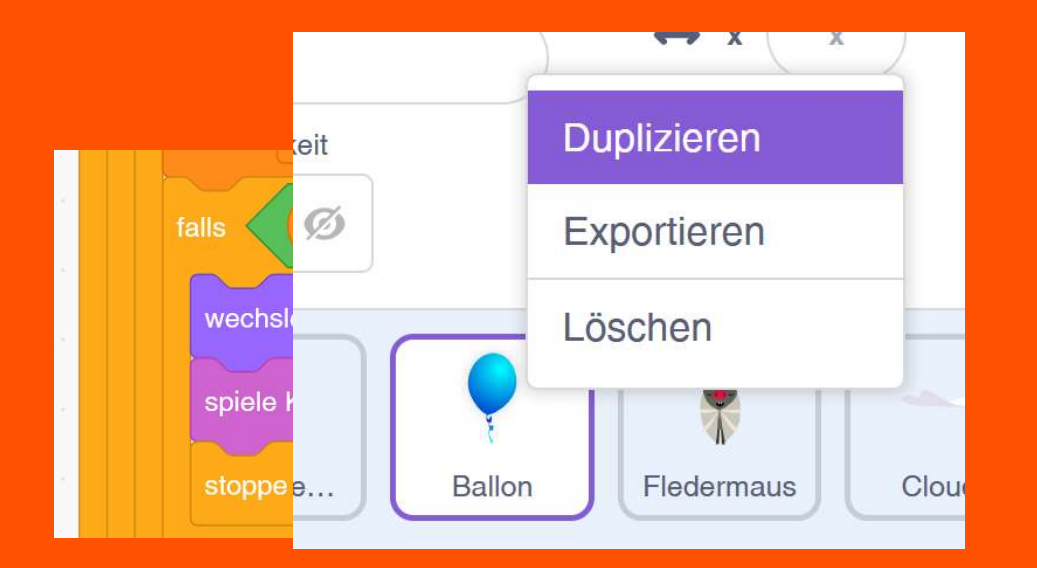

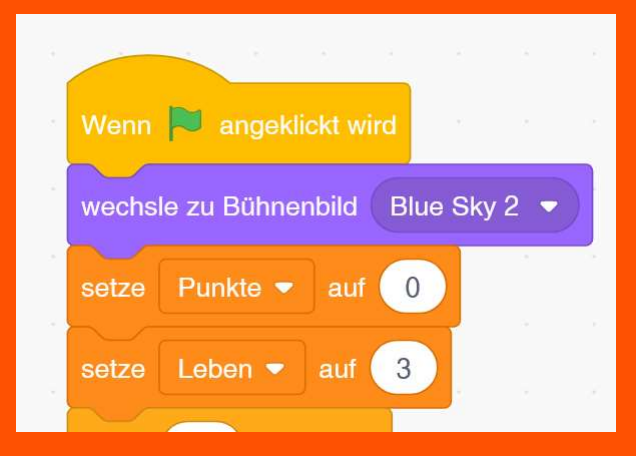

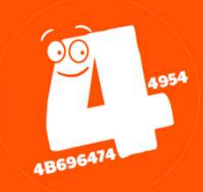